# 郵政金融卡雲支付

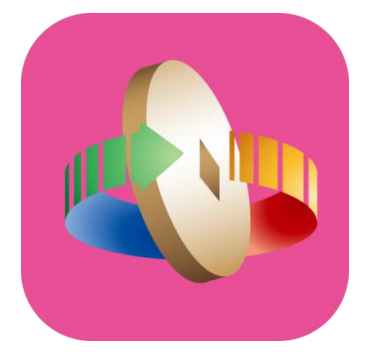

# 「台灣行動支付」APP

(Android版)新增卡片流程

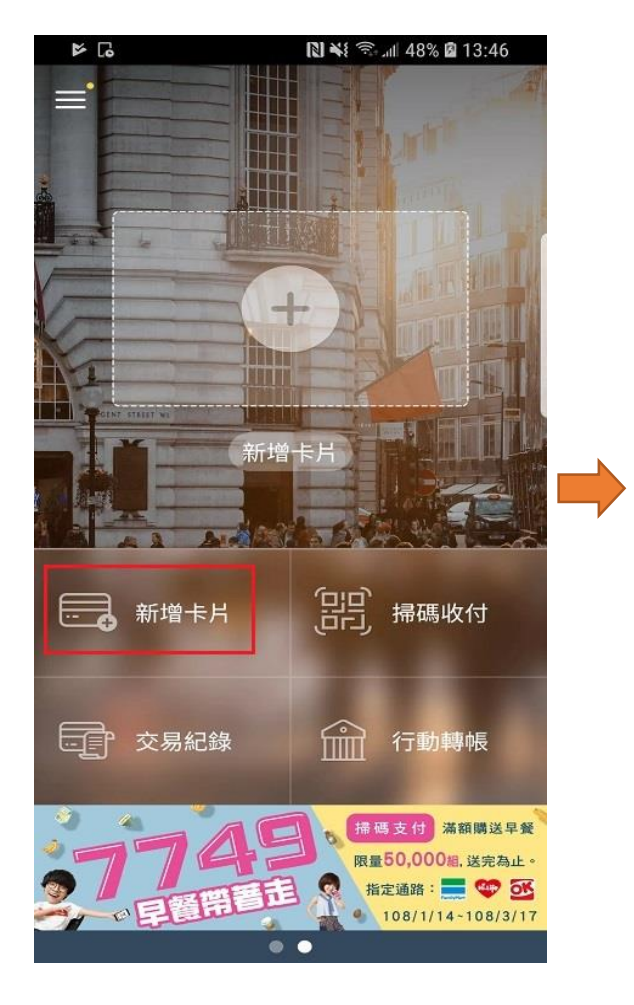

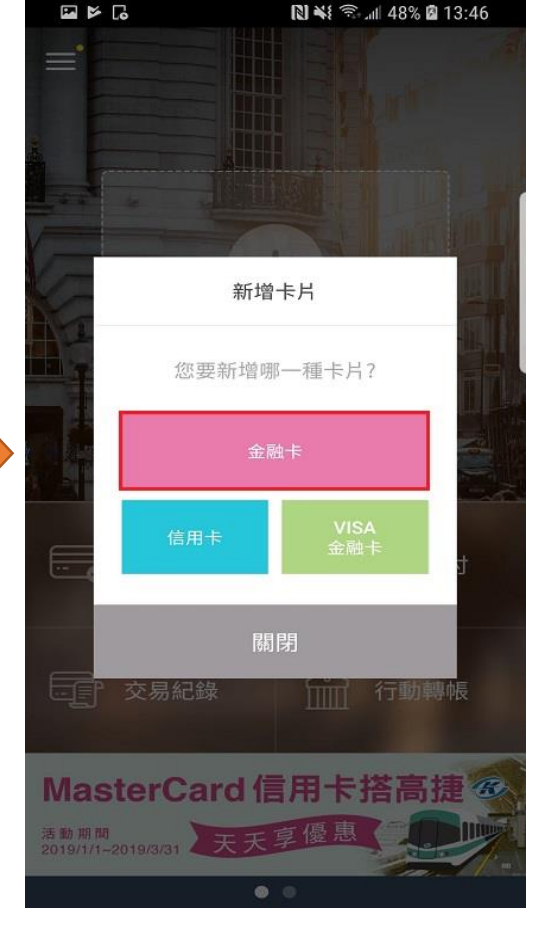

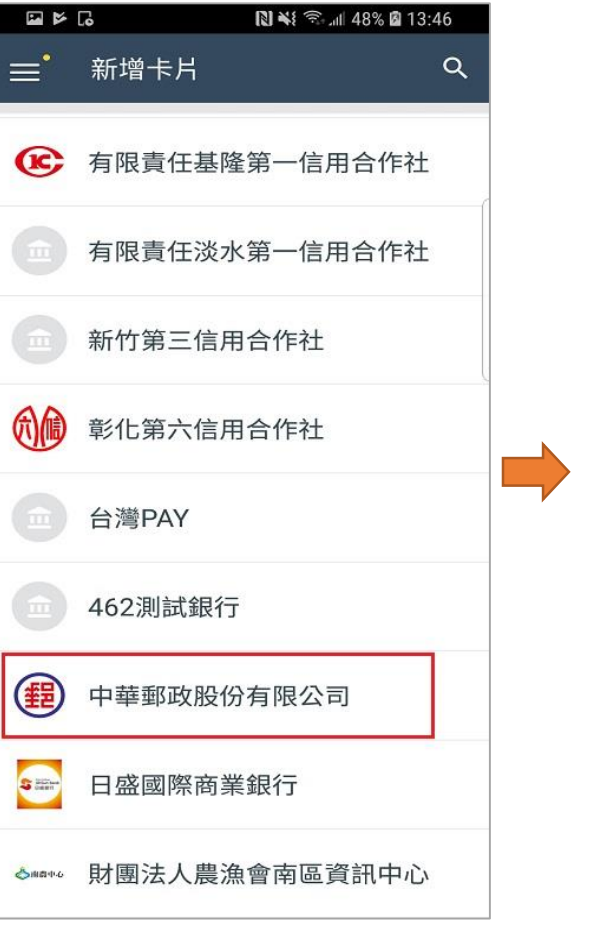

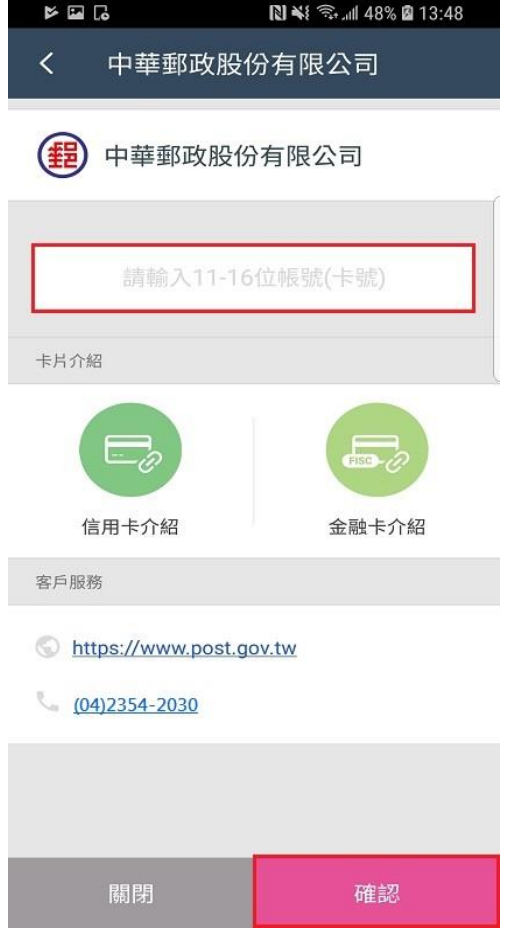

登入APP並點選「新增卡片」

選擇「金融卡」

點選「中華郵政股份有限公司」

輸入存簿局帳號14碼

| 🖬 📂 🐻 💦 🖎 🕅 13:48                       |                                                                                               |
|-----------------------------------------|-----------------------------------------------------------------------------------------------|
| <b>〈</b> 新增卡片                           | <                                                                                             |
| ♥ 步驟1                                   |                                                                                               |
|                                         | 服務傾                                                                                           |
|                                         | 郵政<br>1<br>郵政<br>1<br>1<br>1<br>1<br>1<br>1<br>1<br>1<br>1<br>1<br>1<br>1<br>1<br>1<br>1<br>1 |
| <ul><li>郵政金融卡雲支付</li><li>中華郵政</li></ul> | 股份#<br>意遵守<br>第一個<br>郵政員<br>下載号                                                               |
| 卡號<br>*****6517                         | 定一番<br>第二個                                                                                    |
| 您確定要申請這張卡片嗎?                            | 申請》<br>請時,<br>灣行動<br>二、1                                                                      |
|                                         |                                                                                               |
| 上一步 下一步                                 |                                                                                               |

顯示金融卡雲支付卡樣

及卡號末4碼

| 服務條款  | R              |           |                 |      |
|-------|----------------|-----------|-----------------|------|
| 郵政金融  | 卡霍支付服務特別約      | 定條款       |                 |      |
| 郵政金融  | 卡(含 VISA 金融卡)排 | 詩卡人您好:    |                 |      |
| 歡迎使用  | 郵政金融卡書支付(      | 以下簡稱「金融-  | 卡霉支付」) 服務 · 當持· | ÷    |
| 人透過行  | 動裝置或手機(以下)     | 統稱「手機」)下  | 載安裝並註冊由臺灣行的     | ÉD 🛛 |
| 支付股份  | 有限公司(以下簡稱      | 臺灣行動支付公   | 司)提供的「臺灣行動]     | ŧ.   |
| 付」APP | •並進行「金融卡雲]     | 支付?申請及使用  | 時,除同意遵守中華郵)     | 旼    |
| 股份有限  | 公司(以下簡稱「貴      | 公司」)「郵政金  | 融卡約定條款」外,並      | 5    |
| 意遵守下  | 列各約定條款內容:      |           |                 |      |
| 第一條   | 「臺灣行動支付」」      | APP 註冊    |                 |      |
| 郵政晶片  | 金融卡或 VISA 金融   | 卡持卡人(以下   | 簡稱申請人)以手機自      | 6    |
| 下戴安装  | 並註冊由臺灣行動支      | 付公司提供的「」  | 臺灣行動支付」APP 及    | ię.  |
| 定一組6  | 至8位數之「臺灣行      | ·動支付」APP密 | 碼。              |      |
| 第二條   | 卡片申請及下載        |           |                 |      |
| 一、申制  | <b>推</b> 資格    |           |                 |      |
| 申請人憑  | 郵政晶片金融卡或 V     | ISA金融卡(以T | 「簡稱「實體金融卡」)!    | ŧ    |
| 請時,每  | 1張寶鱧金融卡僅可6     | 申請1張金融卡調  | 雪支付,且每一手機之!!    | 壴    |
| 灣行動支  | 付」APP 僅能下載1    | 張金融卡雲支付   | •               |      |
| 二、申詞  | 青手續、下載及註銷      |           |                 |      |
|       | 我已閱讀並同意他       | 吏用條款      |                 |      |
|       |                |           |                 |      |
|       | 不同意            |           | 同意              |      |

🔃 📲 🖘 📶 48% 🖬 13:48

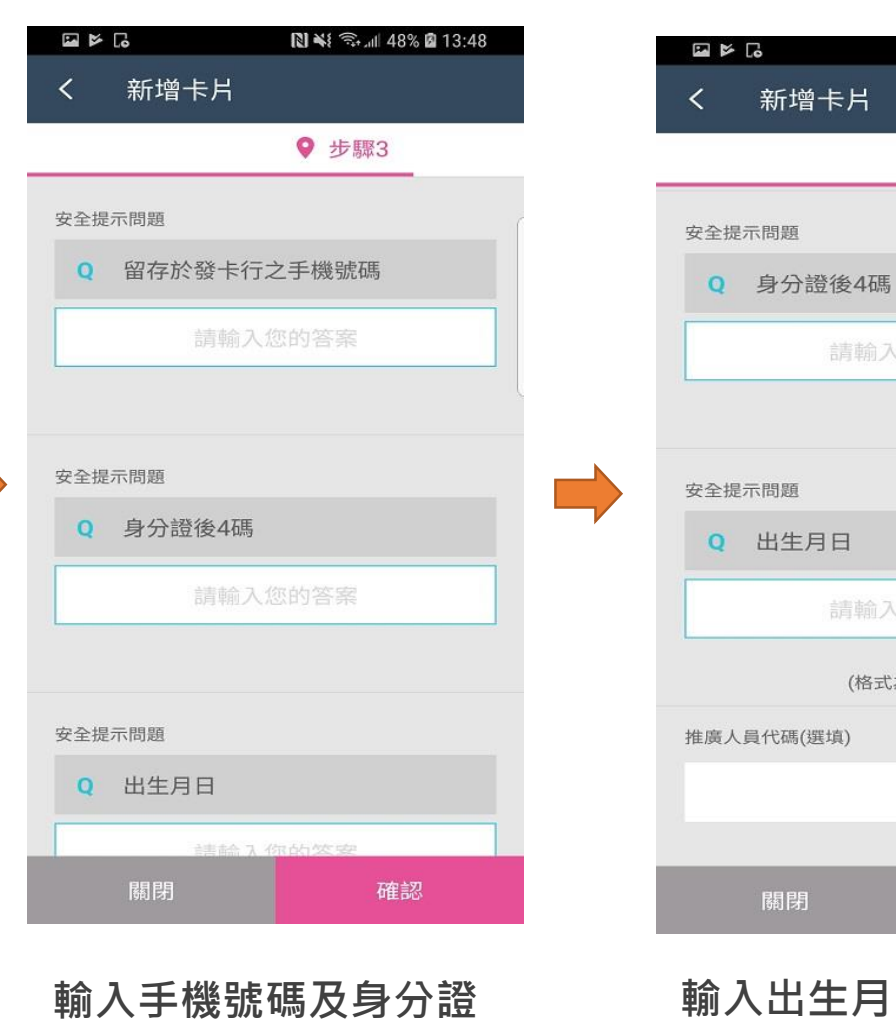

末4碼

關閉 確認
翰入出生月日及推廣人員
代碼(局號7碼或略過)

(格式為 MMDD)

🔃 📲 🖘 📶 48% 📓 13:48

♀ 步驟3

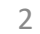

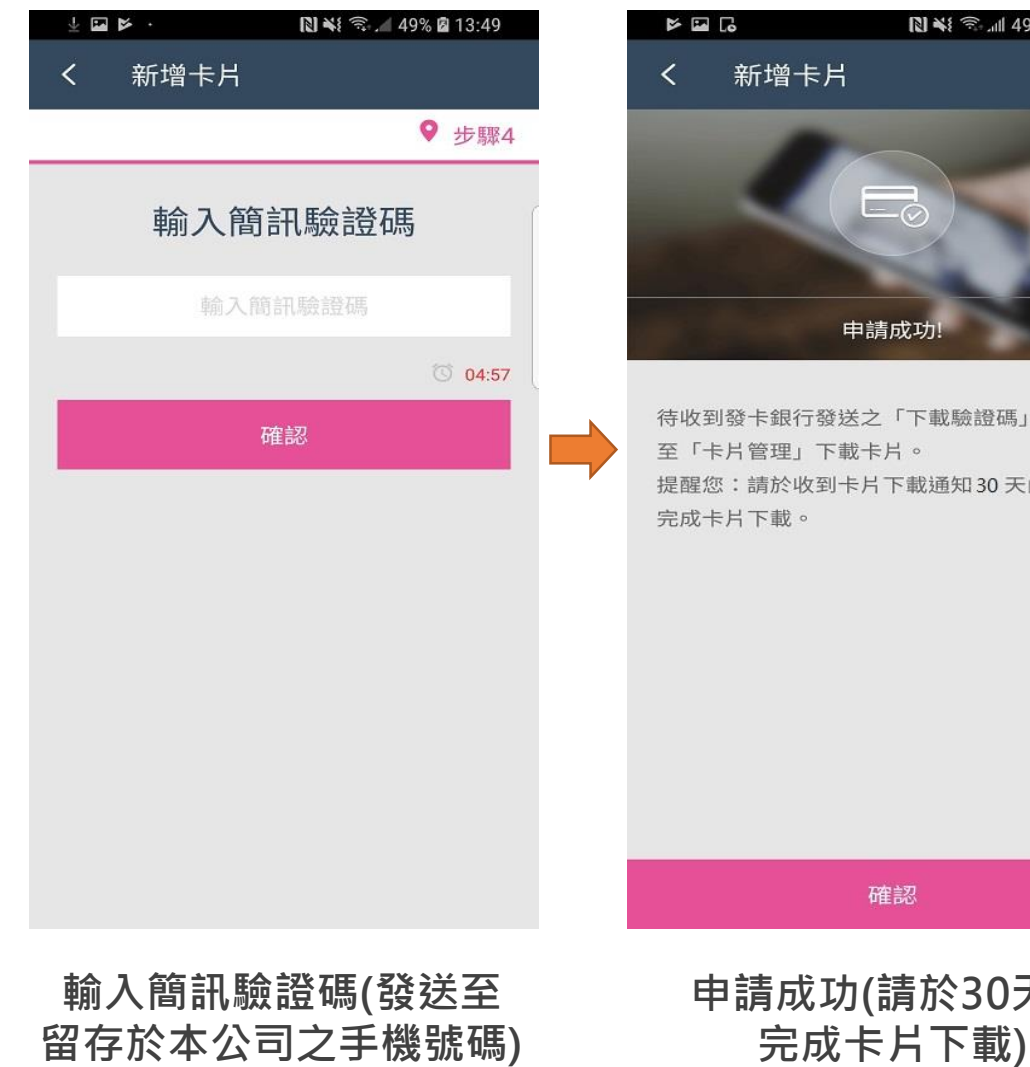

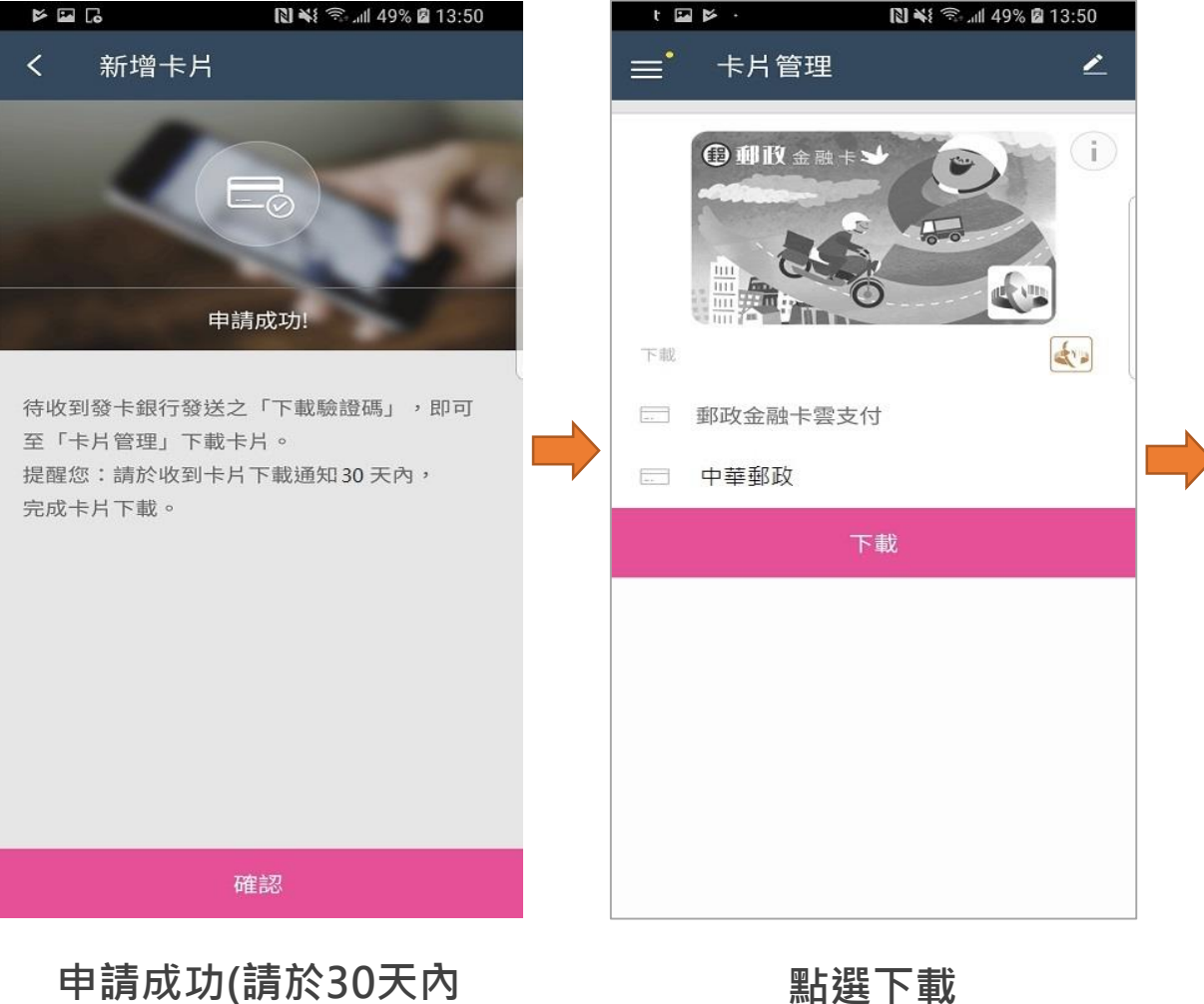

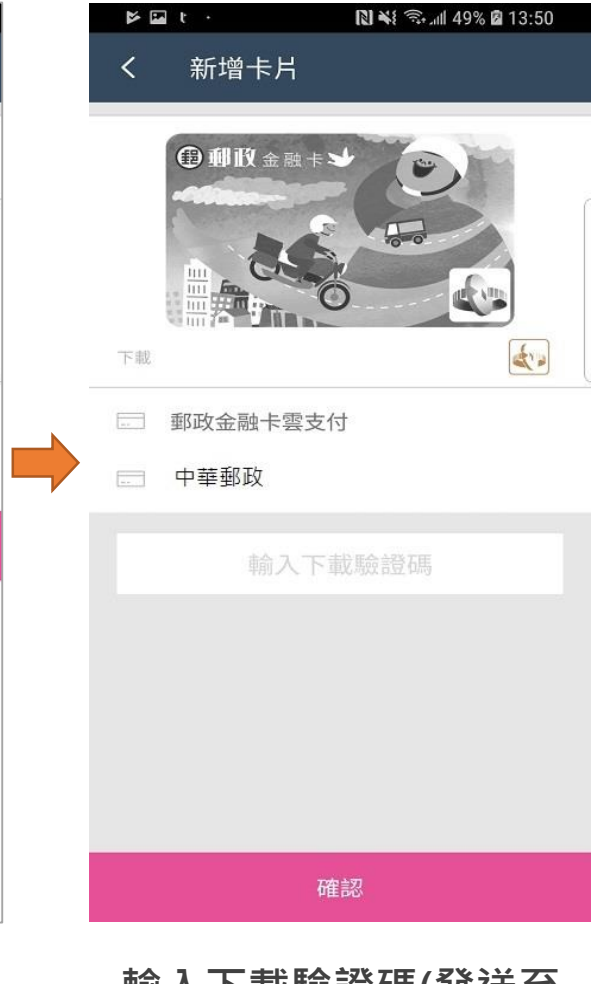

輸入下載驗證碼(發送至 留存於本公司之手機號碼)

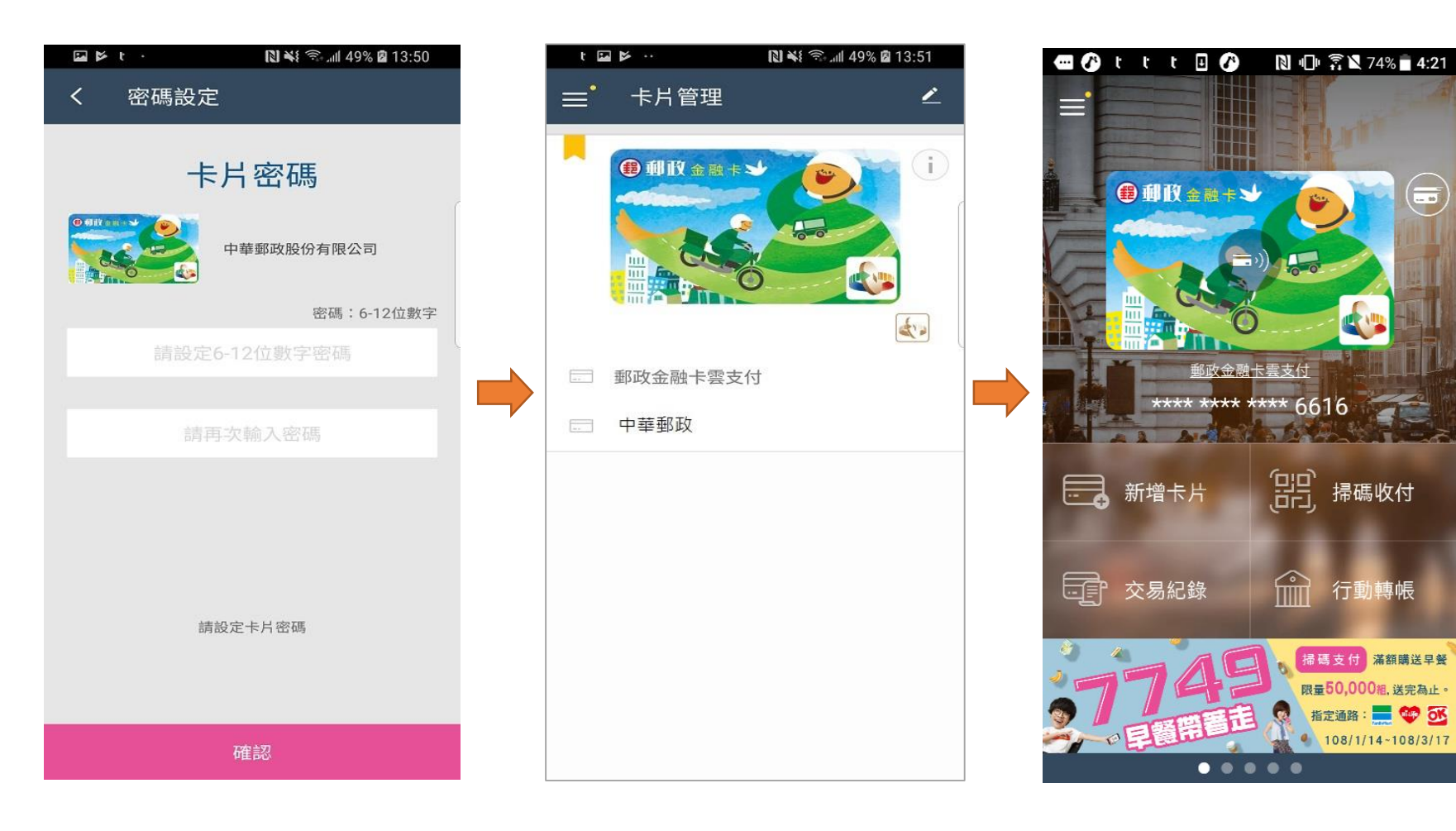

#### 設定卡片密碼(6-12位數字)

「郵政金融卡雲支付」 下載成功 主畫面顯示卡面(預設為 主要使用卡片)

# 郵政金融卡雲支付

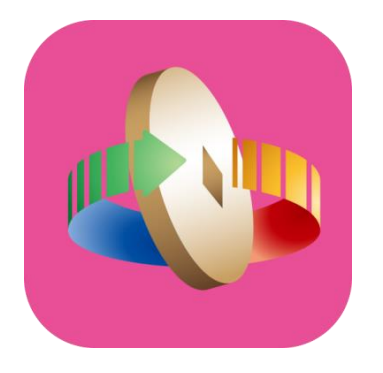

「台灣行動支付」APP (Android版)

購物/轉帳/繳費(稅)/提款/跨境交易功能介紹

# 主頁面及功能列表

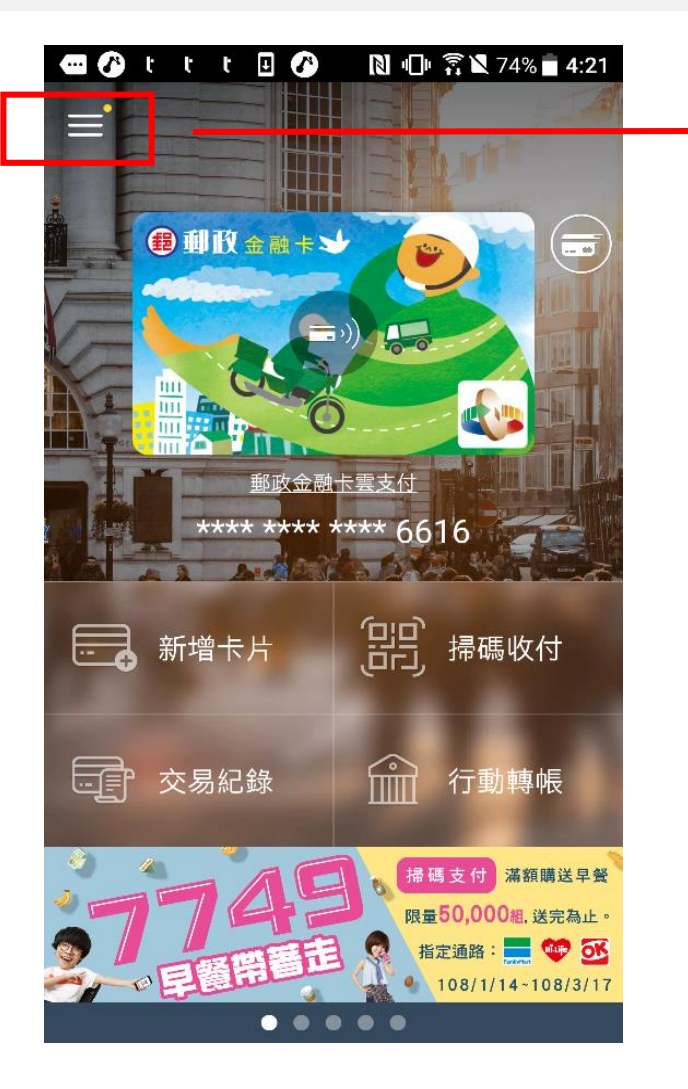

主頁面

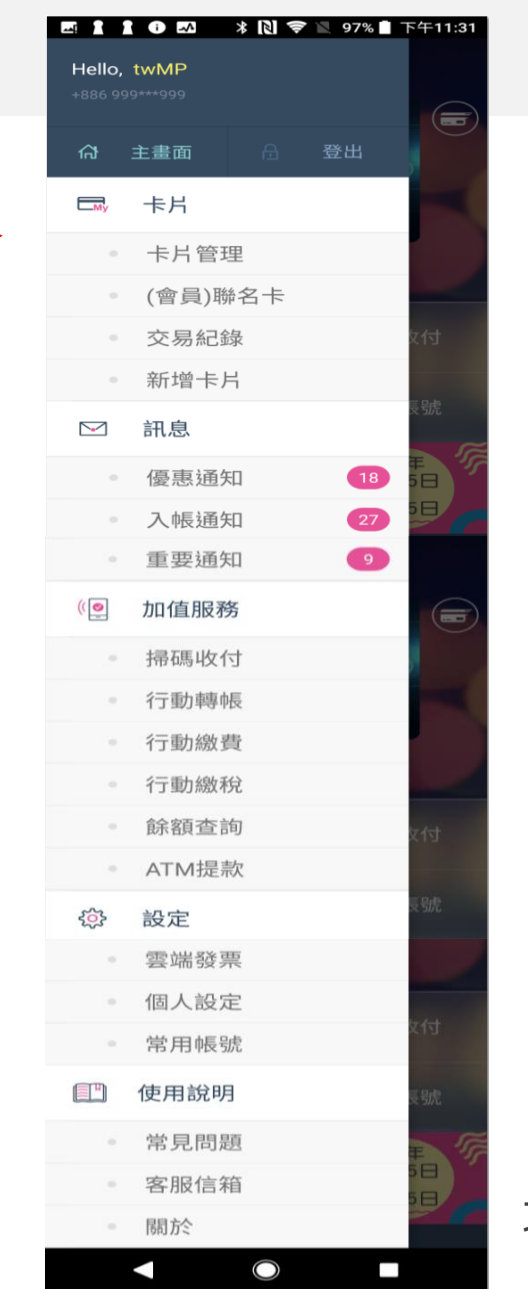

功能列表

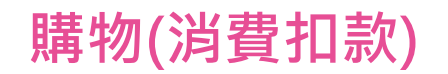

一、感應付款

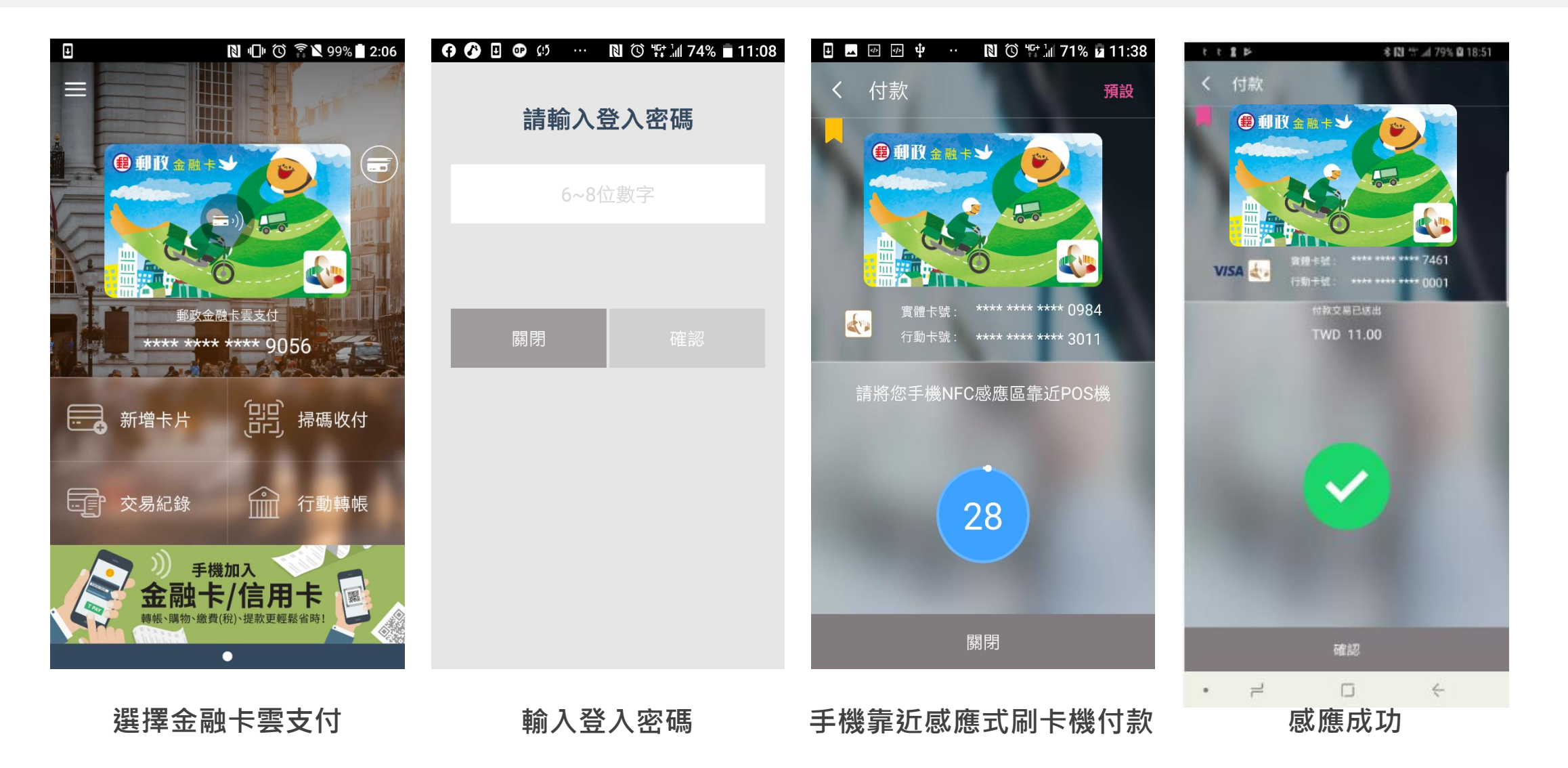

備註:無NFC功能手機,無法使用感應付款

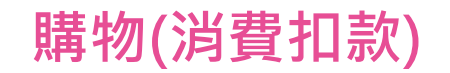

#### 二、掃碼支付 - 主掃購物(掃描QR Code)

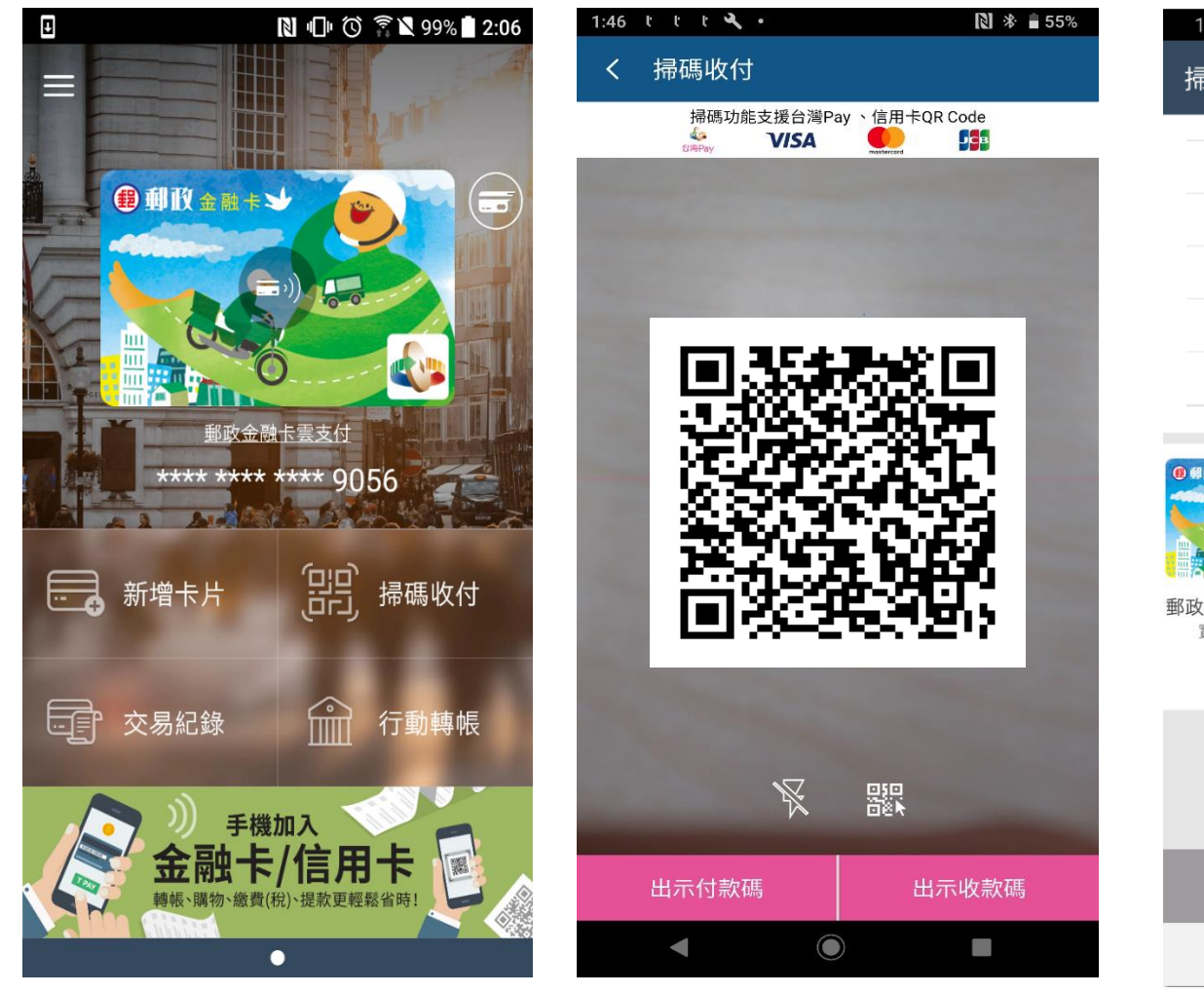

|      | 掃碼收付              |   |
|------|-------------------|---|
| 特店代號 | 050052230485907   |   |
| 商店名稱 | MORI 日本代購         |   |
| 交易日期 | 2019 / 03 / 26    |   |
| 交易金額 | TWD 5             |   |
|      | 請輸入卡片密     請輸入卡片密 | 碼 |

#### 15:30 😂 🖼 😅 ୯ 🖞 🝎 🚳 \cdots 🛛 🕸 💱 📶 100% 🛔 掃碼收付 授權結果 特店代號 050052230485907 MORI 日本代購 商店名稱 交易時間 2019/03/26 15:30:06 訂單編號 20190326152959 交易金額 TWD 5 009 - 0079190037521500 付款帳號 交易結果 0000 - 交易成功 系統追蹤碼 943005165144 授權成功 確認

點選掃碼收付

掃瞄QRCode

選擇金融卡雲支付 輸入卡片密碼

 $\bigcirc$ 

<

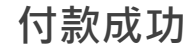

 $\bigcirc$ 

<

8

### 購物(消費扣款)

#### 三、掃碼支付 - 被掃購物(出示付款碼)

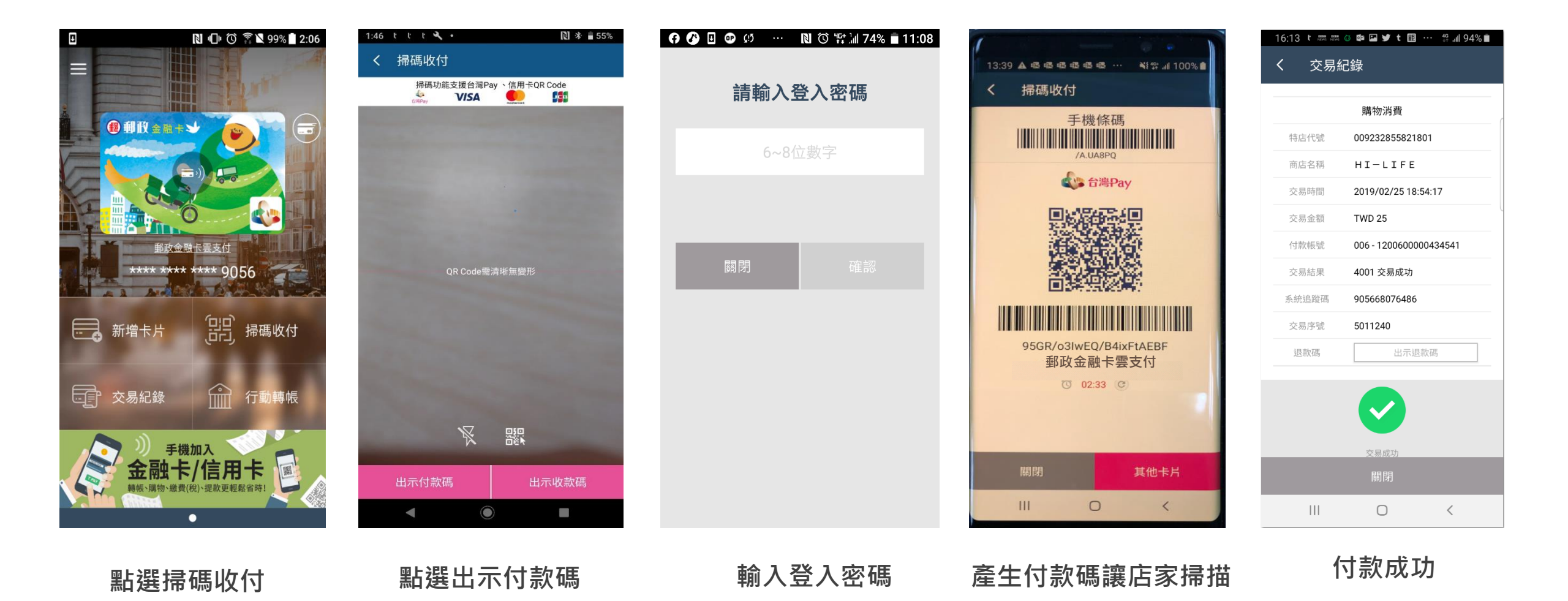

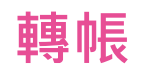

| 一、掃碼轉帳()                              | E掃-掃描QR Code)                  | 【 III 】 ● ・・ 米 図 マ ▼ 100% 2 下午6:16<br>く 行動轉帳 |                                    |                                  |
|---------------------------------------|--------------------------------|----------------------------------------------|------------------------------------|----------------------------------|
|                                       |                                | 收款帳號                                         |                                    |                                  |
|                                       |                                | 009 - 彰化銀行                                   |                                    |                                  |
| 1 🗹 1 🕕 🕰 🔺 🔃 🗢 🛯 100% 🛛 下午6:11       | ▲ 🔟 🗷 🏭 … 🖹 侧 🗘 🗘 93% ∎ 下午1:47 | 0050505000075100                             | 1 🔟 1 🕕 ·· 🖇 🚺 + 🗢 🖹 100% 🛿 下午6:17 | t 12 🔟 11 🔰 🔃 🗢 🖹 100% 12 下午6:17 |
| ≡ ́                                   | <                              | 金額(TWD)                                      | 行動轉帳                               | 行動轉帳                             |
|                                       | 掃碼功能支援台灣Pay 丶信用卡QR Code        | 125                                          |                                    | 行動轉帳                             |
|                                       | CONTRACTOR OF                  | 付款帳號                                         | 交易日期 2019/03/26                    | 交易時間 2019/03/26 18:17:05         |
|                                       |                                | ● 制放金用字】 其他卡片                                | 交易金額 <b>TWD 125</b>                | 交易金額 TWD 125                     |
|                                       |                                | ·····                                        | 付款帳號 700-7001901166573329          | 付款帳號 700-7001901166573329        |
| <u> </u>                              |                                | 郵政金融卡雲支付(預設)<br>實體卡號0443                     | 收款帳號 009-0050505000075100          | 收款帳號 009 - 0050505000075100      |
|                                       |                                |                                              |                                    | 手續費 TWD 0                        |
| しまで 交易記録 してい 滑鶴収り                     | 郵政金融卡雲支付                       | 留言給對方                                        |                                    | 交易結果 0000 - 交易成功                 |
| · 行動轉帳                                | 0050505000075100               | 輸入長度小於8                                      | 請於倒數時間內完成交易                        |                                  |
|                                       |                                | 523                                          | 2019年轉帳享免手續費優惠(設備代理:財金資訊)          |                                  |
| ABME : 2016/1-2014/30                 | <b>《选</b> 台灣Pay                | 請輸入圖形驗證碼 C                                   |                                    | 交易成功                             |
| 新加卡送100元回饋金,指定通路交易享10%刷卡金(定年·Soconia) | 出示付款碼出示收款碼                     | 轉帳功能僅能將款項轉出,無法轉入、退稅、                         | 關閉 確認                              | 關閉 分享                            |
|                                       |                                | 取消分期設定或做任何(個人)資料設定異動,勿<br>聽信他人指示操作!          | < ○ ■                              | < ● ■                            |
| 點選掃碼收付                                | 掃瞄收款QRCode                     | 下一步                                          | 確認資料                               | 轉帳成功                             |
|                                       |                                | 選擇金融卡雲支付<br>輸入卡片密碼                           |                                    | 1                                |

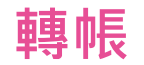

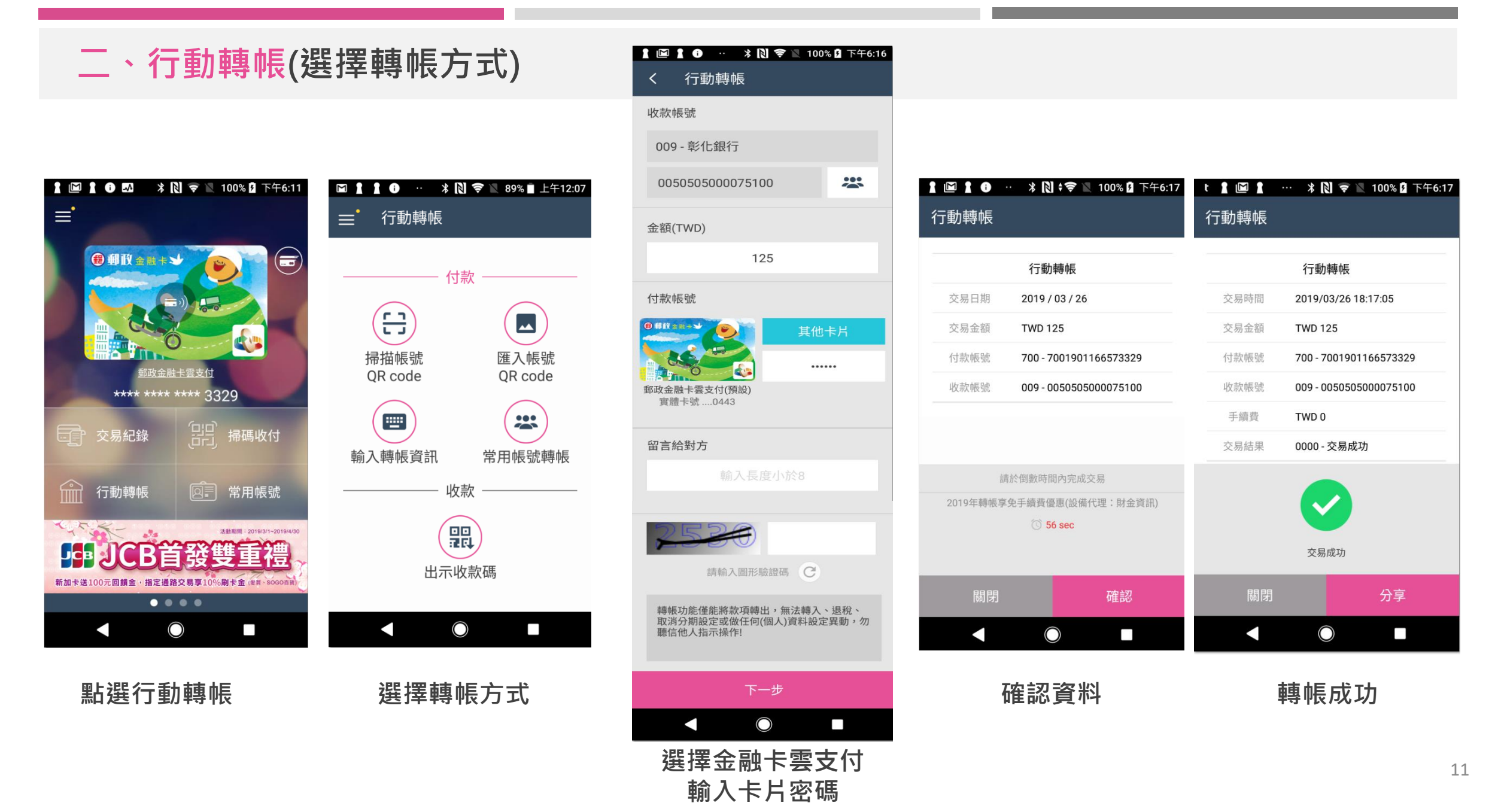

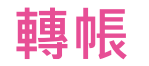

#### 三、轉帳收款碼(被掃-出示收款碼)

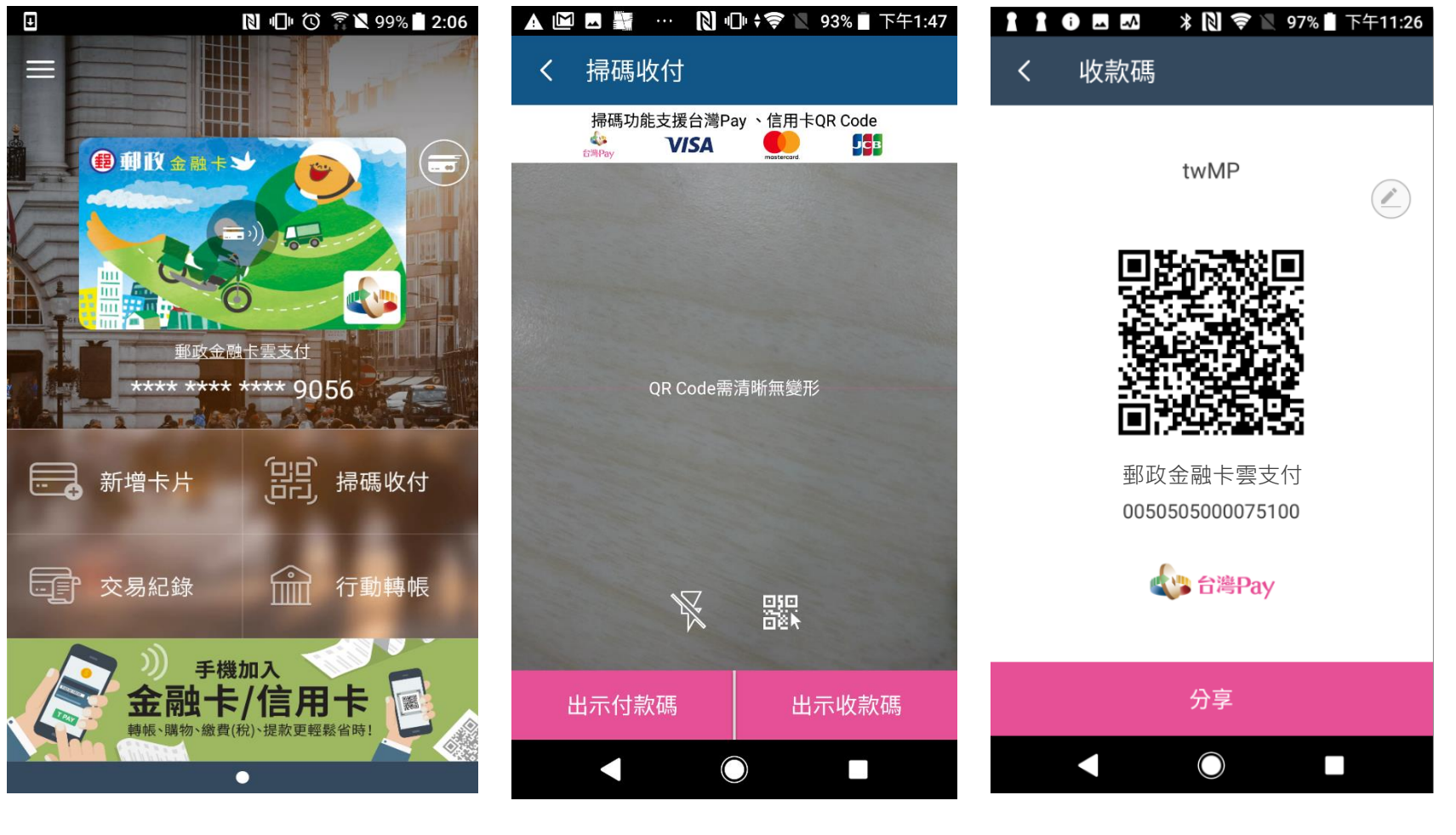

點選掃碼收付

點選出示收款碼

產生收款碼

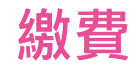

# 一、掃碼繳費(掃描QR Code)

| 1 🖻 1 0 🗠 🔺 N         | 🛜 🖹 100% 🕻 下午6:11                                                  |
|-----------------------|--------------------------------------------------------------------|
| ≡'                    |                                                                    |
| ● 卸收金商卡》              | (一)<br>(一)<br>(一)<br>(一)<br>(一)<br>(一)<br>(一)<br>(一)<br>(一)<br>(一) |
| 交易紀錄                  | [1]<br>[1] 掃碼收付                                                    |
| ① 行動轉帳                | <b>回言</b> 常用帳號                                                     |
| <b>100</b> 元回顧金・指定通路5 | 28年期間:2019/3/1-2019/4/30                                           |
|                       |                                                                    |

點選掃碼收付

|   |                                  |                   | 」 ▼ ₹ ■             | 93%         | -1:47 |
|---|----------------------------------|-------------------|---------------------|-------------|-------|
| < | 掃碼收                              | 对                 |                     |             |       |
|   | 掃碼功能<br>49<br>t <sup>impay</sup> | 支援台灣Pa<br>VISA    | y、信用卡C<br>Mastecard | QR Code     |       |
|   |                                  |                   |                     |             |       |
|   |                                  |                   |                     |             |       |
|   |                                  |                   |                     |             |       |
|   |                                  |                   | ι.<br>T             |             |       |
|   |                                  | 0 <b>0</b> 626692 |                     |             |       |
|   |                                  |                   |                     |             |       |
|   |                                  | 1                 |                     |             |       |
|   |                                  | X                 | ₩<br>E              |             |       |
| ł | 出示付款                             | 、碼                | 出疗                  | <b>下收款碼</b> |       |
|   |                                  |                   |                     |             |       |
|   |                                  |                   |                     |             |       |

掃瞄繳費單QRCode

| 掃碼收付                                                                   |                                         |
|------------------------------------------------------------------------|-----------------------------------------|
|                                                                        | 行動繳費                                    |
| 商店名稱                                                                   | 462QRCODE測試店                            |
| 銷帳編號                                                                   | 888888888888888888888888888888888888888 |
| 繳納期限                                                                   | 99991231                                |
| 交易日期                                                                   | 2019 / 03 / 26                          |
| 交易金額                                                                   | TWD 15,000                              |
| 手續費                                                                    | TWD 10                                  |
| の単於書の井井<br>中<br>の<br>単<br>の<br>の<br>金融<br>卡<br>雲<br>支付<br>実施<br>卡號0443 | <b>其他卡片</b><br>請輸入卡片密碼                  |
|                                                                        | C 2 mins50 sec                          |
| 上一步                                                                    | 確認                                      |
|                                                                        |                                         |

🛔 🔟 🛔 🕕 \cdots 🔺 🔃 🦈 🗽 100% 🛿 下午6:11

選擇金融卡雲支付 輸入卡片密碼

#### 

|       | 授權結果                                    |
|-------|-----------------------------------------|
| 特店代號  | 462263015610005                         |
| 商店名稱  | 462QRCODE測試店                            |
| 交易時間  | 2019/03/26 18:11:54                     |
| 銷帳編號  | 888888888888888888888888888888888888888 |
| 繳納期限  | 9999/12/31                              |
| 交易金額  | TWD 15,000                              |
| 付款帳號  | 700 - 7001901166573329                  |
| 手續費   | TWD 10                                  |
| 交易結果  | 0000 - 交易成功                             |
| 系統追蹤碼 | 009486811207                            |
|       | 授権成功                                    |
|       | 確認                                      |

 $\bigcirc$ 

繳費成功

 $\overline{\phantom{a}}$ 

13

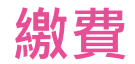

#### 二、行動繳費(選擇繳費項目)

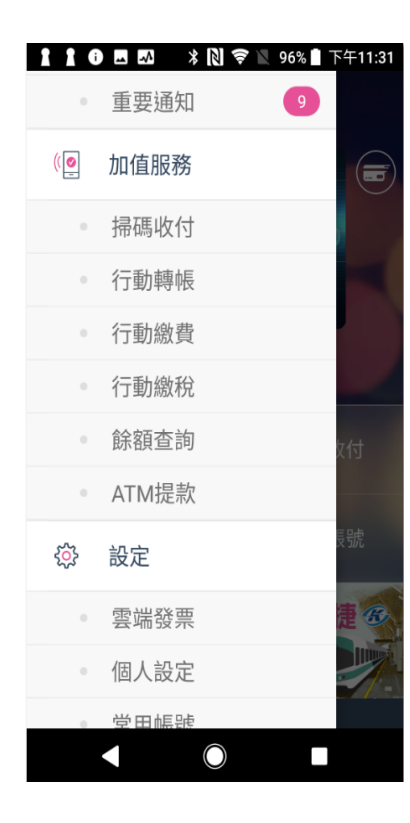

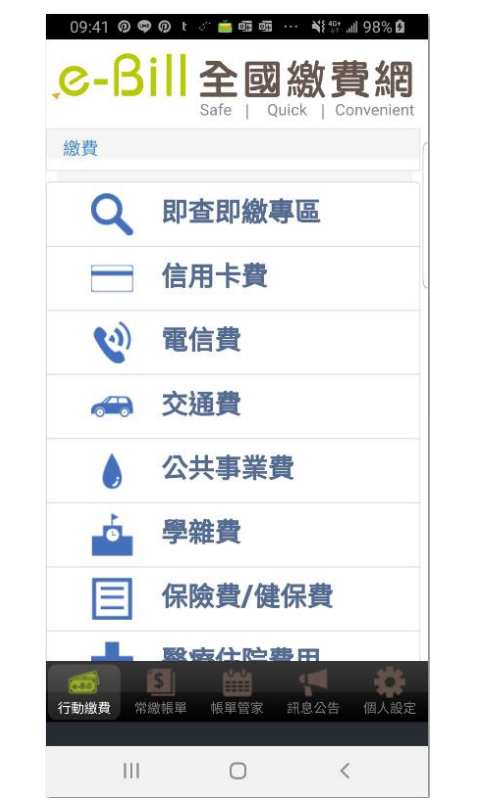

| 09:43                                | ወ 🗣 ወ ተ 🖉                                                         | ं 🚔 💷 क्र                    | ··· 🗎                               | `⊪II 99% <b>⊡</b>      |   |
|--------------------------------------|-------------------------------------------------------------------|------------------------------|-------------------------------------|------------------------|---|
| . <mark>@-</mark>                    | 3ill                                                              | 全或<br>Safe   C               | 】<br>線 1                            | <b>費網</b>              |   |
| 繳費 /                                 | 信用卡費                                                              |                              |                                     |                        | ſ |
| 信用卡树<br>013 國<br>銷帳編號                | 幾構 <b>(*)</b><br>泰世華銀行<br>虎 <mark>(*)</mark>                      | <del>,</del><br>-            |                                     | •                      |   |
| 請輸入<br>證號117<br>B=02<br>說明)」<br>繳款金額 | 「信用卡卡<br>馮(英文字 <del>5</del><br>以此類<br>或「帳單所<br>項 <mark>(*)</mark> | 號」或<br>母請轉換<br>推或請參<br>行示銷帳約 | 「26660<br>為數字,<br>參考Q&A<br>編號」      | 加上身分<br>A=01,<br>中Q10之 |   |
|                                      |                                                                   |                              |                                     | (元)                    |   |
| 支付工<br>●<br>使用台<br>元<br>●使用消<br>確認   | 具:<br><sup></sup> <sup></sup> 灣行動支付<br><b>舌期性帳戶</b><br>□上一頁       | 或 t wal<br>,手續費<br>加入?       | llet,手<br>t 10 元<br><sup>常繳帳單</sup> | 續費 10                  |   |
| (行動繳費                                | <mark>\$</mark><br>常繳帳單                                           | ● ● ●<br>帳單管家                | 訊息公告                                | 個人設定                   |   |
|                                      |                                                                   | 0                            |                                     | <                      |   |

| 09:44 @ 🗬 Ø | t 🖉 🔜 💷 💷 ···· 🐴 🎬 🗐 99% 🖻     |
|-------------|--------------------------------|
|             | 敫費                             |
|             |                                |
|             | 行動繳費                           |
| 商店名稱        | 全國繳費網                          |
| 交易日期        | 2019 / 03 / 29                 |
| 交易金額        | TWD 768                        |
| 轉入行         | 013                            |
| 手續費         | 10                             |
| 系統追蹤碼       | 088094377701                   |
|             | 野政金融卡雲支付     實體卡號1672     選擇卡片 |
|             | 請輸入卡片密碼                        |
| 上一步         | 確認                             |
| 111         | 0 <                            |

| 09:44 <b>@  Ø</b> | 반 🤃 🧰 🚥 🚥 🚥 👫 口 🗿 🙆       |
|-------------------|---------------------------|
| _e-Bi             | 全國繳費網                     |
|                   | Safe   Quick   Convenient |
| 交易訊息: 交           | 医易成功(4001)                |
| 交易序號: 94          | 489780824                 |
|                   | J190329                   |
| 信用卡機構             | 013 國泰世華銀行                |
| 銷帳編號              | 2666005223048907          |
| 繳款金額              | 768                       |
| 手續費               | 10                        |
| 身分證號              |                           |
| 碼/統編              |                           |
| 轉出銀行              | 700 中華郵政股份有限公司            |
| 轉出帳號              | 1100600000434542          |
|                   |                           |
|                   | 儲存交易結果                    |
|                   |                           |
|                   | 回首頁                       |
|                   |                           |
| <b>S</b>          | 🗰 🥑 🍅                     |
| 行動繳費 常繳帳          | 單 帳單管家 訊息公告 個人設定          |
|                   |                           |
| 111               | 0 <                       |

點選行動繳費

#### 跳轉至全國繳費網, 輸入繳費資料 選擇繳費項目

#### 選擇金融卡雲支付 輸入卡片密碼

#### 繳費成功

備註:使用本功能,請先下載e-Bill全國繳費網APP

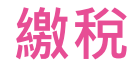

#### 一、掃碼繳稅 - 綜所稅(掃描QR Code)

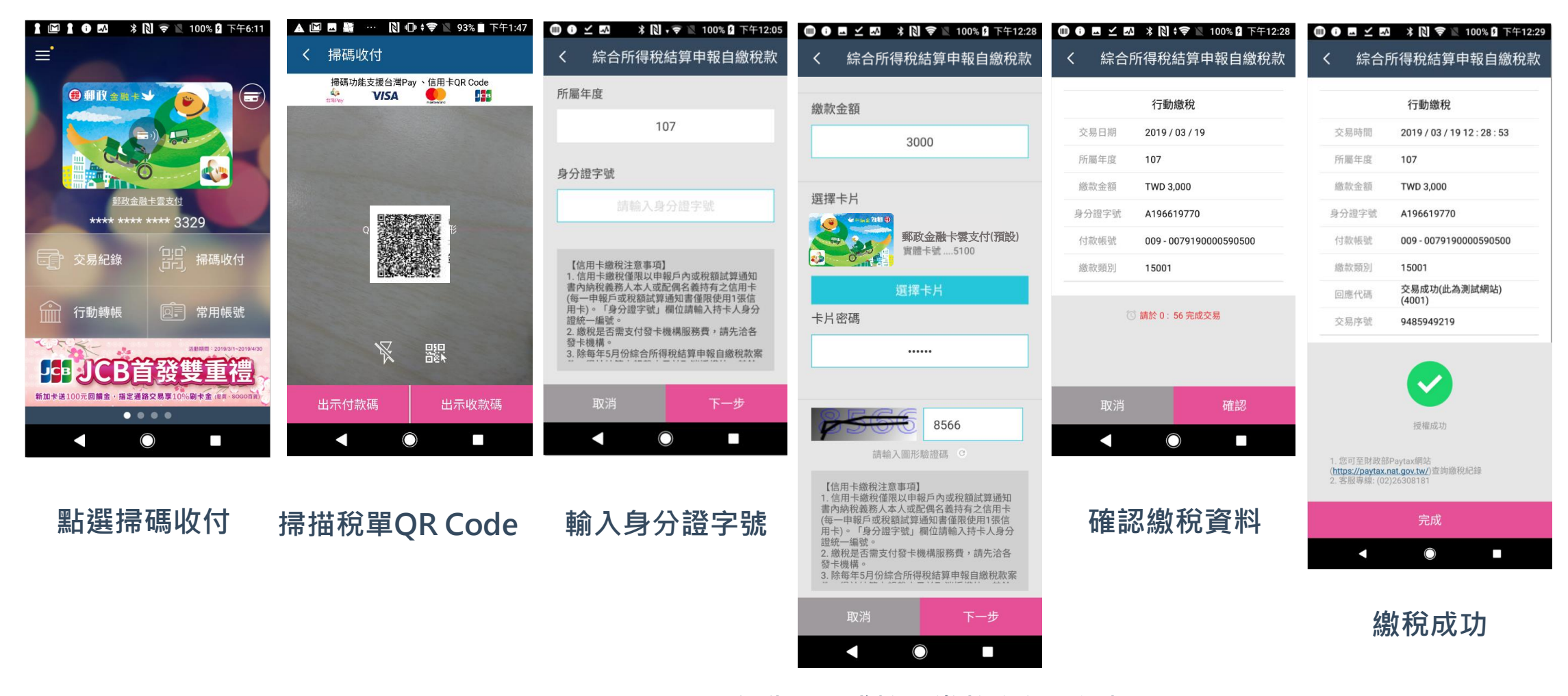

自動帶入或輸入繳款金額,選擇 金融卡雲支付及輸入卡片密碼

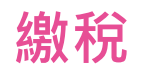

| 二、掃碼繳稅 -                                                                                                    | 牌照稅(掃描QR C                              | ode)                                                       | ♀ ●●●■ ··· * N ☞ ≥ 82% ◎ 下午12:11<br>く 牌照稅(上期)                                        |                                                                                                    |
|----------------------------------------------------------------------------------------------------|-----------------------------------------|------------------------------------------------------------|--------------------------------------------------------------------------------------|----------------------------------------------------------------------------------------------------|
| <ul> <li>▲ ● ● ● ▲ ● ● ▲ ● ● ▲ ● ● ▲ ● ● ▲ ● ● ▲ ● ● ● ▲ ● ● ▲ ● ● ▲ ● ● ● ● ● ● ● ● ● ● ● ● ● ● ● ● ● ● ● ●</li></ul> | ▲ I I I I I I I I I I I I I I I I I I I | <ul> <li>② ● ● ● ● ● ● ● ● ● ● ● ● ● ● ● ● ● ● ●</li></ul> | 080502<br>期別代號<br>08011<br>選擇卡月<br>誕輩卡片<br>2223<br>ま片密碼<br>訪報入卡片密碼<br>自分證字號(信用卡繳稅必填) | ②         ③         ■         ●         ■         ●         ■         ●         ■         ●         ■         ●         ■         ●         ■         ●         ■         ●         ■         ●         ■         ●         ■         ●         ■         ●         ■         ●         ■         ●         ■         ●         ■         ●         ■         ●         ■         ●         ■         ●         ■         ●         ■         ●         ■         ●         ■         ●         ■         ●         ■         ●         ■         ●         ■         ●         ■         ●         ■         ●         ■         ●         ●         ●         ●         ●         ●         ●         ●         ●         ●         ●         ●         ●         ●         ●         ●         ●         ●         ●         ●         ●         ●         ●         ●         ●         ●         ●         ●         ●         ●         ●         ●         ●         ●         ●         ●         ●         ●         ●         ●         ●         ●         ●         ●         ●         ● |
| ■ 3 2 2 3 2 3 2 3 2 3 2 3 2 3 2 3 2 3 2                                                                                | 出示付款碼 出示收款碼<br>▲ ● ■<br>掃描稅單QR Code     | <sup>繳納截止日</sup><br>取消 下─步<br>■<br>自動帶入繳稅資料                | 請輸入身分證字號 ● 「「「」」」」」」」」」」」」」」」」」」」」」」」」」」」」」」」」」」                                     | たいでは、たいでは、たいでは、たいでは、たいでは、たいでは、たいでは、たいでは、                                                                                                    |
|                                                                                                    |                                         |                                                            |                                                                                      |                                                                                                    |

選擇金融卡雲支付 輸入卡片密碼 繳稅成功

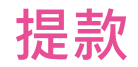

#### 一、ATM提款 - 感應提款

| 110 | ▶ 🖬 🔏 🔰 🛜 🖹 96% 🗎 下午11:31<br>行動繳費 |
|-----|-----------------------------------|
|     | 行動繳稅                              |
|     | 餘額查詢                              |
| 0   | ATM提款                             |
| 3   | 設定                                |
|     | 雲端發票                              |
|     | 個人設定                              |
|     | 常用帳號                              |
|     | 使用說明                              |
|     | 常見問題                              |
|     | 客服信箱 5日                           |
|     | 關於                                |
|     |                                   |

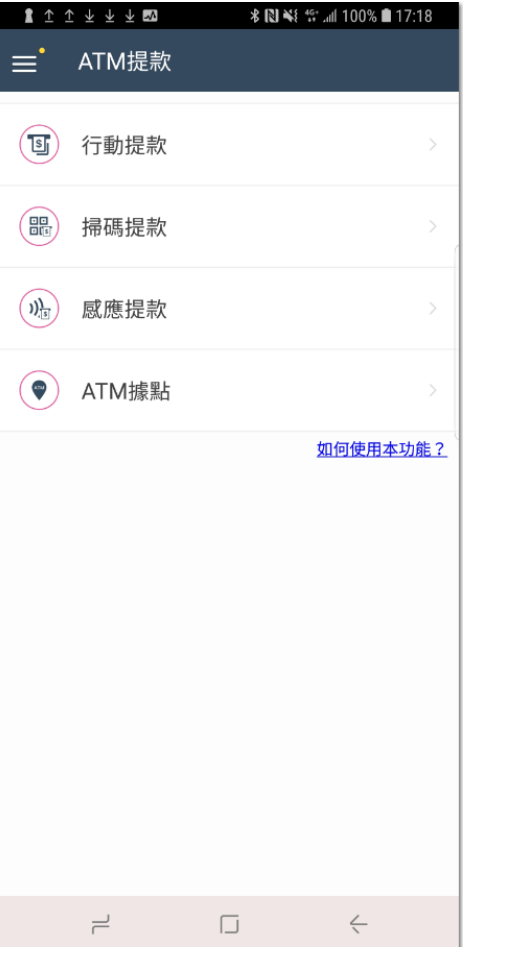

| <b>〈</b> 感應提款                           |                        | く感應提款      |                                        |
|-----------------------------------------|------------------------|------------|----------------------------------------|
| 步驟一:<br>請於ATM提款畫面黑<br>步驟二:<br>請選擇欲提款之卡片 | 占選「感應提款」。<br>↓並輸入卡片密碼。 |            | ###################################### |
|                                         | 其它卡片<br>請輸入卡片密碼        | <b>請將您</b> | 的手機靠近ATM威應區                            |
|                                         |                        |            | 29                                     |
| 註:提款手續費率以                               | 發卡銀行公告為準。              |            |                                        |
| 主:提款手續費率以<br>上一步                        | 發卡銀行公告為準。<br>確認        |            | 取消                                     |

點選ATM提款

選擇感應提款

選擇金融卡雲支付 輸入卡片密碼 靠近ATM感應區 提款成功

17

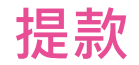

二、ATM提款 - 掃碼提款

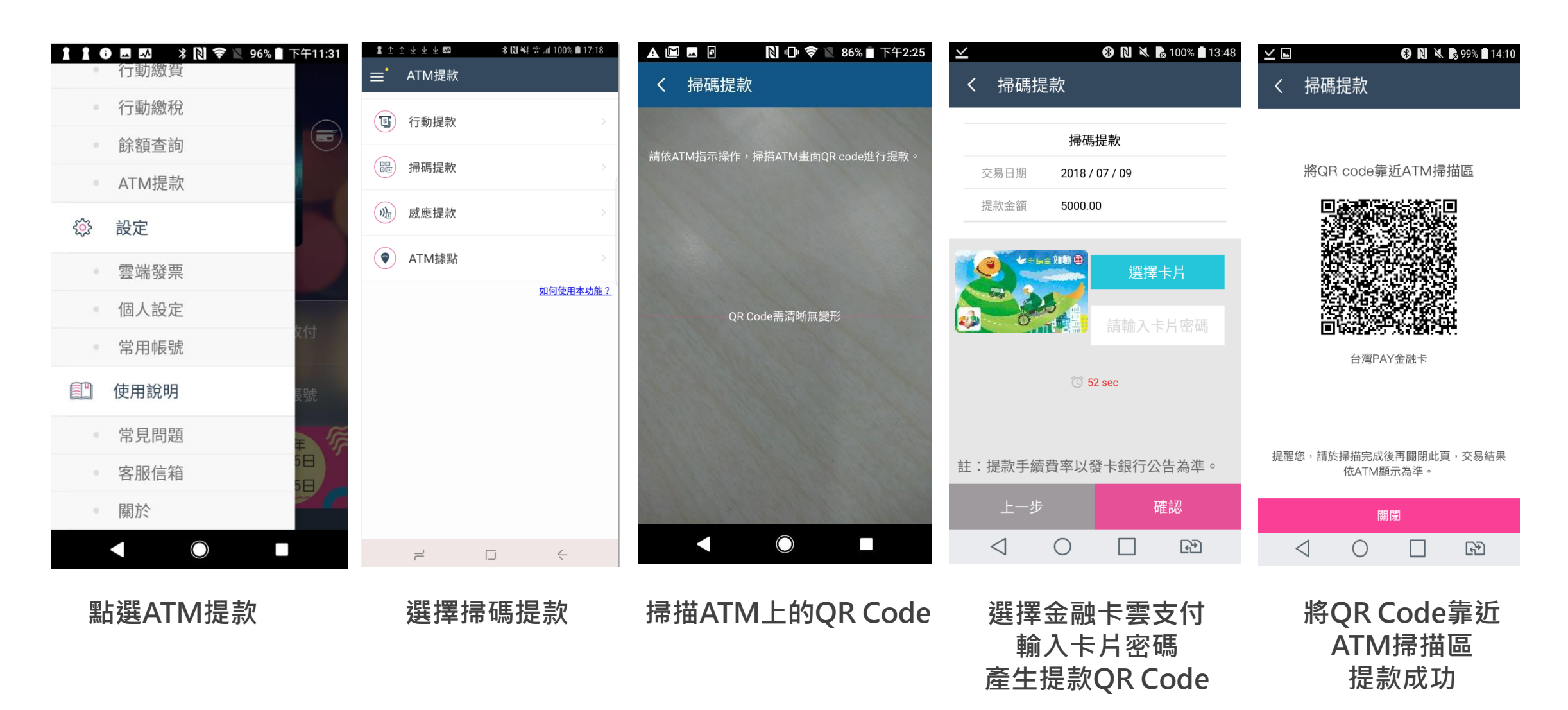

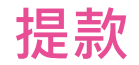

#### 三、ATM提款 - 行動提款

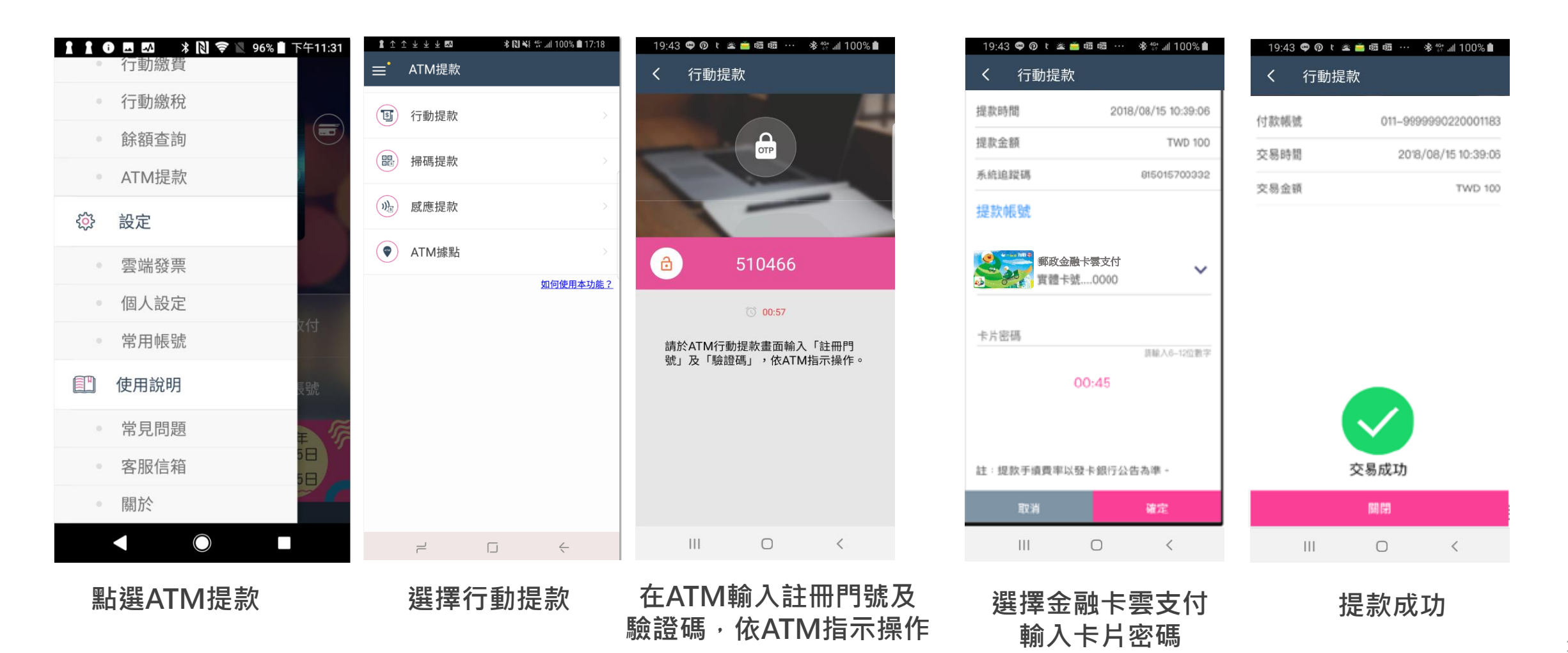

#### 一、掃碼收付 - 主掃跨境購物-首次交易身分驗證 (1/3)

| 支 支付宝   我的收银台 台湾版 ▼                                                                                                    | 支付宝账户: 886-937620906   找人代付   唯一热线: 95188  |
|----------------------------------------------------------------------------------------------------|--------------------------------------------|
| 合并   2笔订单                                                                                                    | <b>33.90</b> 元 <i>α</i>                    |
|                                                                                                    | 订单详情                                       |
| 合湾用户,可选择以下的付款方式如何付款?                                                                                                    |                                            |
| □ 账户余额 <b>20</b> 元                                                                                                    | 如需通过余额付款,请先进行身份信息验证                        |
| Credit Card 限额表                                                                                                    |                                            |
| <ul> <li>金融卡付款 限额表</li> </ul>                                                                                                    | 支付 TWD <b>158.00</b><br>含手续费 TWD 2.00 交易细则 |
| 已支持银行: 🛖 國泰世華 🚺 合作金庫 💷 彰化银行 🛐 台新銀行 😍 土地銀行<br>(1) 台灣企銀 🛞 臺灣銀行 🌍 中國信託 🎡 陽信銀行<br>1.請先插入「讀卡樓」,本項服務不需支付跨行手續費。<br>2.建議使用E瀏覽器,其他瀏覽器可能無法使用本服務。 | (1) 中草郵政                                   |
| ○ 📷 超商敏费 🛛 🕅 限额表                                                                                                    |                                            |
| 一 — 轉账付款 限额表                                                                                                    |                                            |
| 〇 🛄 WebATM付款 限髓表                                                                                                    |                                            |
| ■ 使用支付宝购物卡                                                                                                    | + 使用其他信用卡                                  |

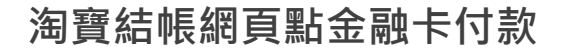

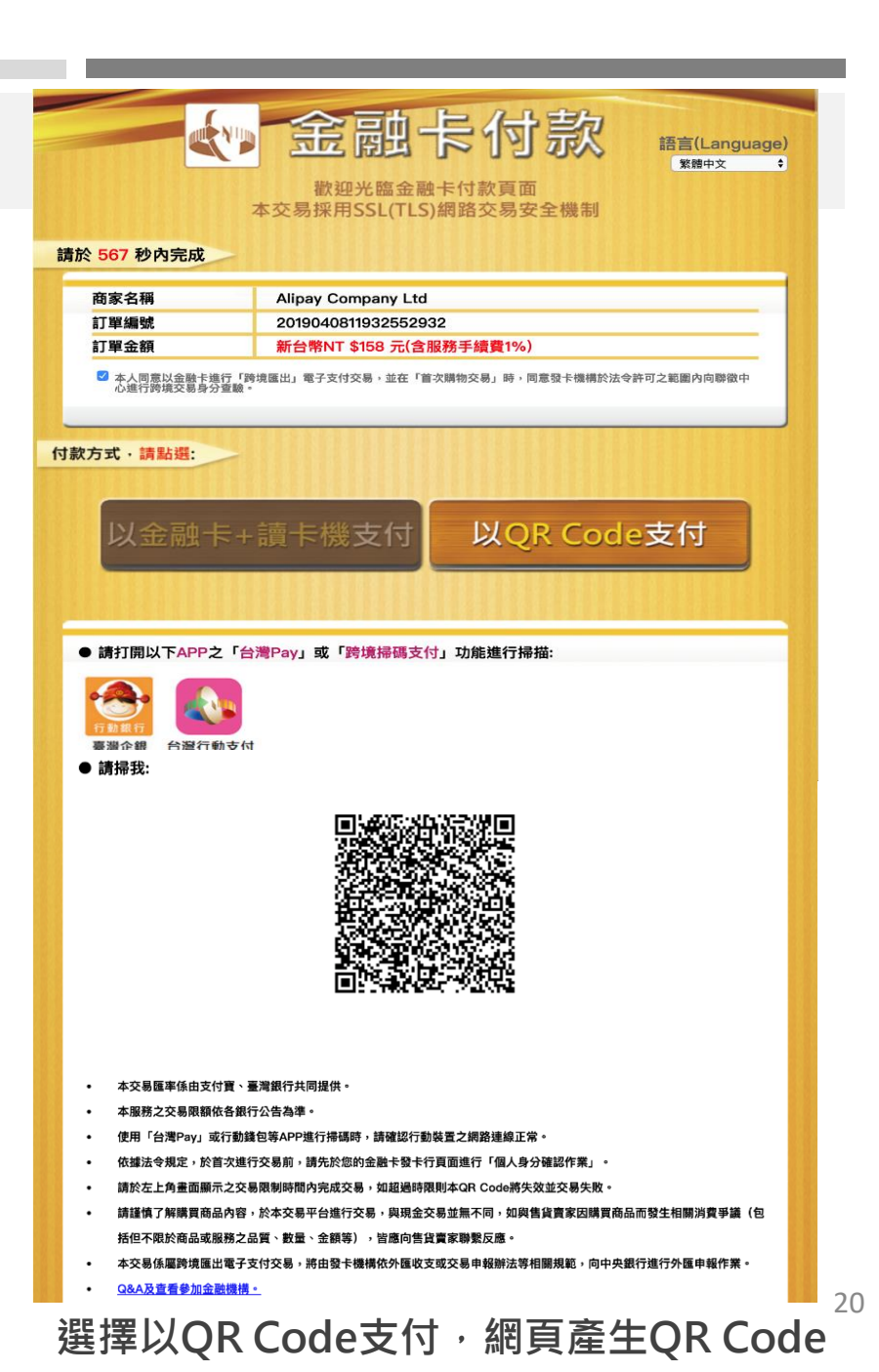

跨境購物

# 一、掃碼收付 - 主掃跨境購物-首次交易身分驗證 (2/3)

| 00:07 🖨 Ó 🖗 🥅 t 🖪 📴 ··· 🕸 🍀 📶 78% 🛔 | 00:08 🖨 🌢 🕼 🔤 t 🛐 📴 … 🛞 👯 👫 📶 78% 🖹 | 00:08 🖨 🌢 😰 🔤 t 🛐 🎦 … 🔅 🕸 🖓 🗐 78% 🗎 | 00:08 🖨 🌢 🕫 🔤 t 🖪 📴 … 🛛 🕸 🕼 77% 🗎    |
|-------------------------------------|-------------------------------------|-------------------------------------|--------------------------------------|
| 掃碼收付                                | ☆ ● ww.focas.fisc.com.tw ⑦ :        |                                     | ☆ ps://ipost.post.gov.tw ⑦ :         |
| 间后台档 Апрау сопрану Цо               | ム海山、今前上は田本自力技術                      | 49 網路郵局                             | 细路郵局                                 |
| 交易時間 2019/04/09 00:07:41            | 日月 の 二酸下 使用自身力唯能                    | ipost.post.gov.tw                   | ipost.post.gov.tw                    |
| 訂單編號 2019040911935852924            | 都迎恋使用「百<br>灣Pav金融卡」                 | 請選擇認證方式                             | 身份證(ID)認證                            |
| 交易金額 TWD 158                        | 進行付款服務,                             |                                     | So in the (in ) house                |
| 付款帳號 700 - 7001904426052377         | 請點選您要使用                             | 首次進行「跨境電子支付」交易付款,或当去完成良分確認作業者,請     | 身份證字號                                |
| 交易結果 4515 - 請先進行身份確認                | 的金融卡發卡行                             | 以下列3種方式進行認證                         | ID                                   |
| 系統追蹤碼 943003061104                  | 進行首次交易身                             |                                     | 体田老代號                                |
|                                     | 分確認作業:                              | / 以網路郵局存簿帳號登入                       |                                      |
|                                     | 註:依據法令規定,於首次進行<br>跨境電子支付交易前,須於您的    |                                     | User Code                            |
|                                     | 金融卡發卡行網頁完成「使用者<br>身分確認作業」,可能需要花您    |                                     | 網路密碼                                 |
|                                     | <b>残力鐘</b> 的時間。                     | 以網路郵局身分證號登入                         | Web Password                         |
| 尚未完成身分驗證,請先進行身份確認                   | 印華郵政                                |                                     | 輸入驗證碼                                |
|                                     |                                     | 前往網路ATM-以金融卡登入                      | ±mate 7498 0 mth                     |
| 前往驗證百面                              | 客服中心24小時服務專練:(02)2630-              |                                     |                                      |
|                                     | 1300 #2<br>財金資訊股份有限公司 版權所有@ 2018    | ※網路ΔTM認證方式無法適用於行動                   | 使用本驗證服務,如使用者代號或網路密碼錯誤                |
| 確認                                  | FISC Taiwan All Rights Reserved.    | 裝置                                  | 次數逾5次即無法再登入(與登入網路郵局、e動<br>郵局錯誤次數併計)。 |
|                                     |                                     |                                     |                                      |
|                                     |                                     |                                     |                                      |
| 用戶首次使用須先驗證                          | 選擇發卡金融機構                            | 選擇驗證方式                              | 輸入驗證資料                               |

21

#### 一、掃碼收付 - 主掃跨境購物-首次交易身分驗證 (3/3)

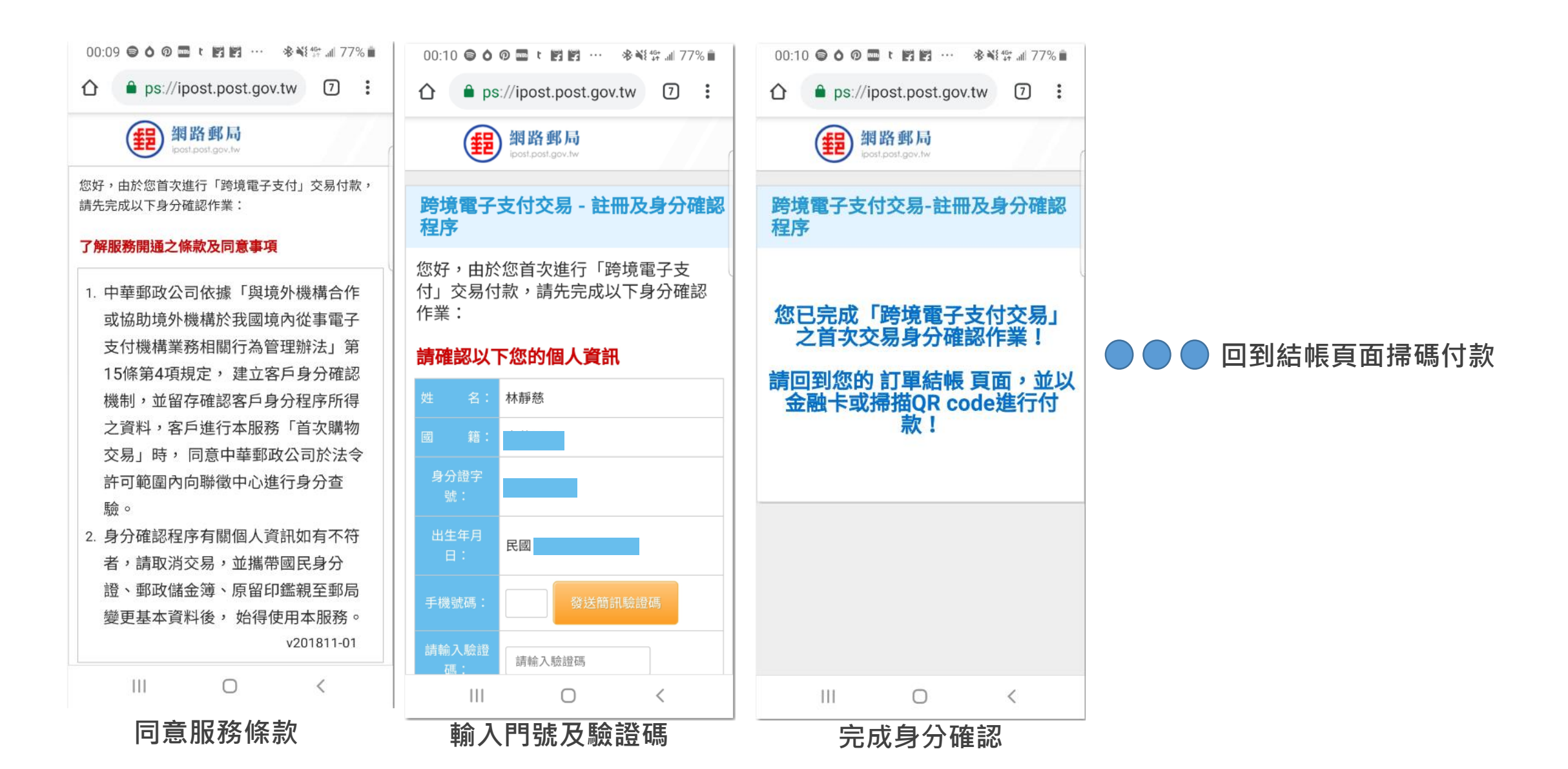

跨境購物

#### 掃碼收付 - 主掃跨境購物(1/2)

| 支付宝   我的收银台 台湾版 ▼                                                                             | 支付宝账户: 886-937620906   找人代付   唯一热线: 95188  |
|-----------------------------------------------------------------------------------------------|--------------------------------------------|
| 合并   2笔订单                                                                                     | <b>33.90</b> π σ                           |
|                                                                                               | 订单详情                                       |
| 台湾用户,可选择以下的付款方式如何付款?                                                                          |                                            |
| <ul> <li>账户余额 20 元</li> </ul>                                                                 | 如需通过余额付款,请先进行身份信息验证                        |
| Credit Card 限额表                                                                               |                                            |
| <ul> <li>金融卡付款 限額表</li> </ul>                                                                 | 支付 TWD <b>158.00</b><br>含手续费 TWD 2.00 交易细则 |
| <ul> <li>已支持银行: ● 國泰世華 ● 合作金庫 ■■ 彰化銀行 図 台新銀行 ● 土地銀行</li> <li>① 台周金銀 ⑧ 臺灣銀行 ● 中國信託 ●</li></ul> | テ 📵 中華郵政                                   |
| ○ 📅 超高微費 - 限额表                                                                                |                                            |
| ● 导照付款 限额表                                                                                    |                                            |
| 〇 🛄 WebATM付款 限額表                                                                              |                                            |
| ■ 使用支付宝购物卡                                                                                    | + 使用其他信用卡                                  |

淘寶結帳網頁點金融卡付款

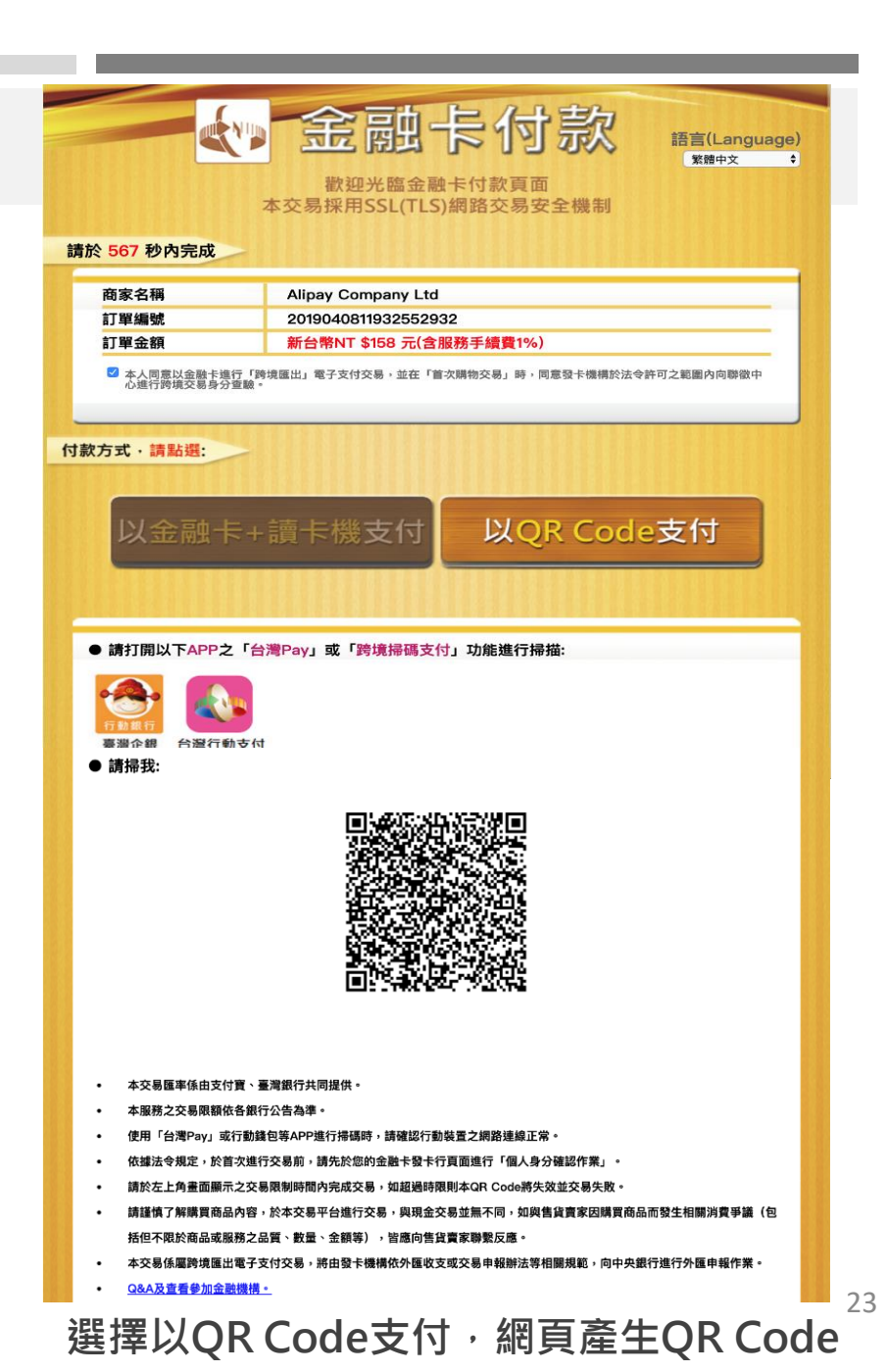

跨境購物

#### 掃碼收付 - 主掃跨境購物2/2

| 1:46 ttt 🔧 •                                                                                                    | 🔃 🔻 🛢 55%                                                                                                    |
|----------------------------------------------------------------------------------------------------|----------------------------------------------------------------------------------------------------|
| <b>く</b> 掃碼收付                                                                                                    |                                                                                                    |
| 掃碼功能支援台灣P<br>App VISA                                                                                                    | ay、信用卡QR Code                                                                                                    |
|                                                                                                    |                                                                                                    |
| and the second second se                                                                                                    | and the second second                                                                                                    |
| and the second second                                                                                                    | Constanting of the local division of the local division of the loc |
| 🔲 (B) 354                                                                                                    | 3-68 ER 🔲                                                                                                    |
|                                                                                                    |                                                                                                    |
| 三 法通知                                                                                                    | 2811                                                                                                    |
| 887.4                                                                                                    |                                                                                                    |
| - <b>7</b> 20                                                                                                    | 5 6 2 4                                                                                                    |
|                                                                                                    | £92, 📃                                                                                                    |
|                                                                                                    |                                                                                                    |
| State of State of Sta | Contraction in which the                                                                                                    |
|                                                                                                    |                                                                                                    |
| Å                                                                                                    |                                                                                                    |
| 出示付款碼                                                                                                    | 出示收款碼                                                                                                    |
| •                                                                                                    |                                                                                                    |

掃瞄QR Code

#### 00:12 🖨 🌢 🕼 🔤 t 📴 📴 ··· 🕸 💐 🕼 77% 💼 掃碼收付 掃碼收付 950100001004156 特店代號 商店名稱 Alipay Company Ltd 交易日期 2019/04/09 TWD 158 交易金額 其他卡片 🗊 🌐 段 金融 🕈 🐋 郵政金融卡雲支付(... 實體卡號 ....1849 C 2 mins59 sec 確認 111 0 <

選擇金融卡雲支付 輸入卡片密碼

#### 00:12 ♀ ❹ ⑨ ■ ℓ 閏 閏 … 滲嶺尊 訓 76% 흩 掃碼收付

|       | 授權結果                   |
|-------|------------------------|
| 特店代號  | 950100001004156        |
| 商店名稱  | Alipay Company Ltd     |
| 交易時間  | 2019/04/09 00:12:37    |
| 訂單編號  | 2019040911937442934    |
| 交易金額  | TWD 158                |
| 付款帳號  | 700 - 7001904426052377 |
| 交易結果  | 0000 - 交易成功            |
| 系統追蹤碼 | 943003061637           |
|       |                        |
|       |                        |

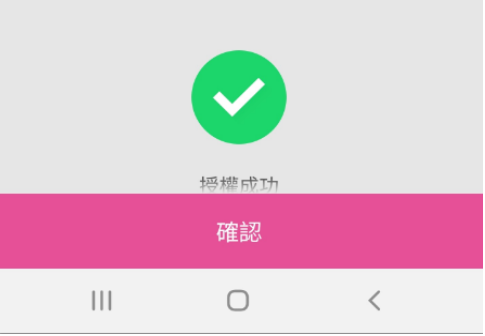

交易成功

# 郵政金融卡雲支付

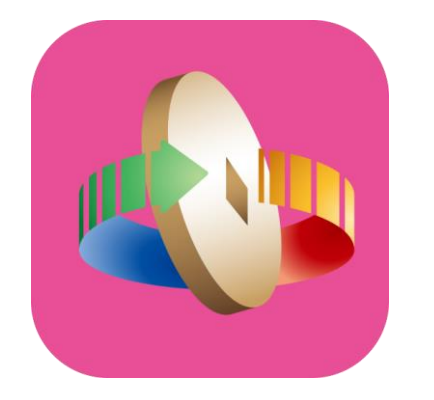

# 「台灣行動支付」APP

(Android版)其他功能介紹

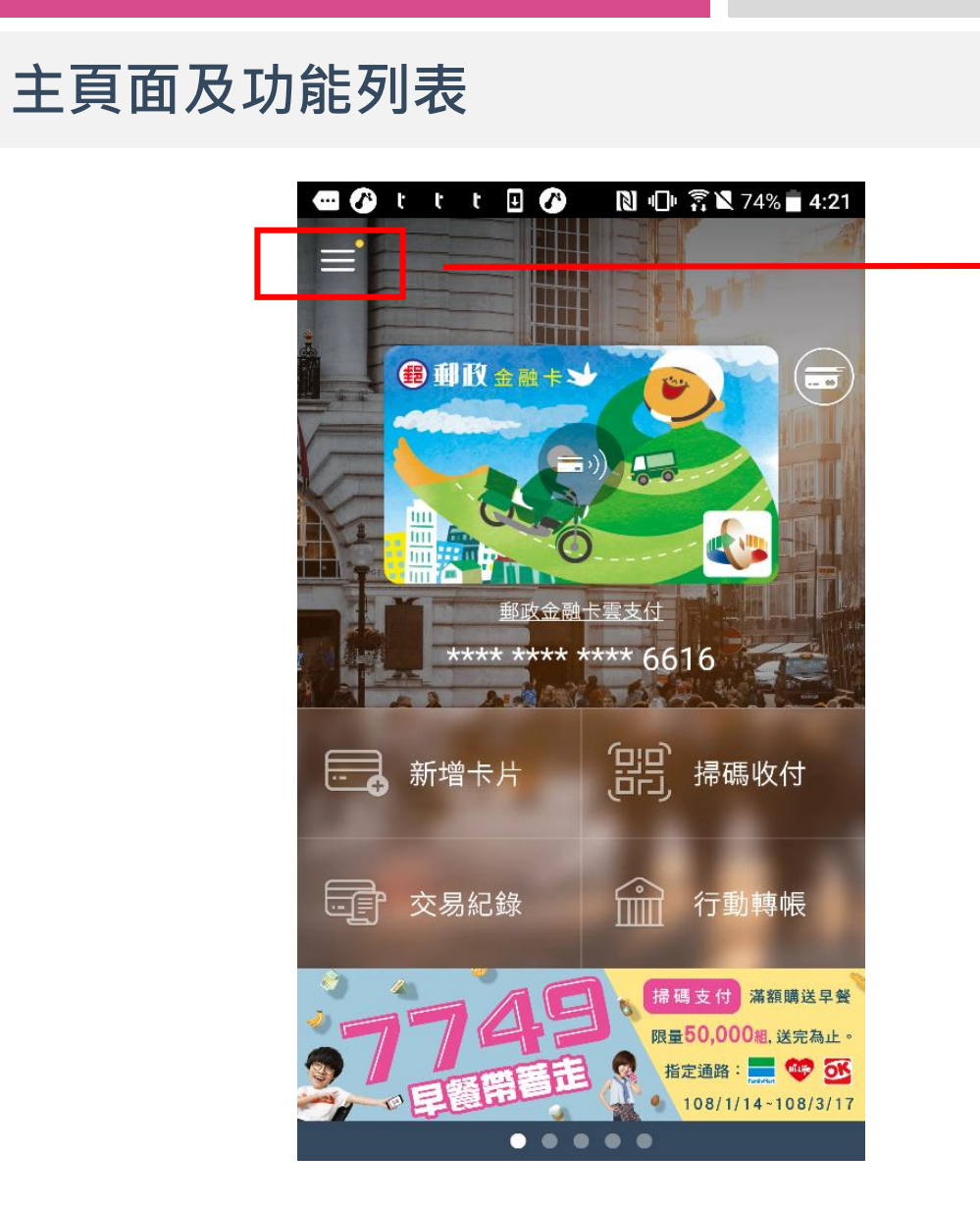

主頁面

| Hello,                                 | twMP  | * 19 🗧 | 97% | 5411:31 |
|----------------------------------------|-------|--------|-----|---------|
|                                        |       |        |     |         |
| 命                                      | 主畫面   |        | 登出  |         |
| Му                                     | 卡片    |        |     |         |
| •                                      | 卡片管理  | 里      |     |         |
| •                                      | (會員)聯 | 名卡     |     |         |
| •                                      | 交易紀錄  | 录      |     | 文付      |
| •                                      | 新增卡片  | H      |     | - 0.5   |
| $\mathbf{\searrow}$                    | 訊息    |        |     | 支抗      |
| -                                      | 優惠通知  | :0     | 18  | ■ 分     |
| •                                      | 入帳通知  | :0     | 27  |         |
|                                        | 重要通知  | Ω      | 9   |         |
| ( 💽                                    | 加值服務  | K,     |     |         |
|                                        | 掃碼收付  | 4      |     |         |
|                                        | 行動轉射  | 長      |     |         |
|                                        | 行動繳費  | ŧ.     |     |         |
|                                        | 行動繳利  | 兌      |     |         |
|                                        | 餘額查詢  | 旬      |     | 女付      |
|                                        | ATM提票 | 次      |     |         |
| ~~~~~~~~~~~~~~~~~~~~~~~~~~~~~~~~~~~~~~ | 設定    |        |     | 受号虎     |
|                                        | 雲端發票  | 具      |     |         |
|                                        | 個人設定  | È      |     | र रत्न  |
|                                        | 常用帳號  | 虎      |     |         |
|                                        | 使用說明  | ]      |     | 反引虎     |
|                                        | 常見問題  | 夏      |     | 5       |
|                                        | 客服信箱  | 窅      |     | 5日      |
|                                        | 關於    |        |     |         |

功能列表

# 餘額查詢及限額查詢

| 】 【 ① ■ ■ ▲ 米 N 중 N 96% I 下午11:31 | E L 🕅 ID C 🛱 🛛 94% 🖬 3:15 | · ■                | - R • C 🕆 🕄 94% ∎ 2:54 | ≝ 🗖 🚺 👘 🛈 🛜 🖹 93% 🛢 3:20       | L ■ N ① 资 ¥ 93% ■ 3:20         |
|-----------------------------------|---------------------------|--------------------|------------------------|--------------------------------|--------------------------------|
| 1丁則繳貨                             | = 餘額查詢                    | く 餘額查詢             | ☰ 餘額查詢                 | K 限額查詢                         | く限額査詢                          |
| ◎ 行動繳稅                            |                           |                    | (C) 20170              |                                |                                |
| ● 餘額查詢                            | (2) 即收金融卡》                |                    |                        | 中華郵政股份有限公司 郵政金融卡票支付            | 中華郵政股份有限公司                     |
| ■ ATM提款                           | 1 2 Los                   |                    |                        |                                | 選擇交易類型                         |
| ◎ 設定                              |                           |                    |                        | <u>非約定轉帳</u><br>可交易限額          | 非約定轉帳                          |
| 雲端發票                              | 郵政金融卡雲支付(預設) ស            | 郵政金融卡雲支付(預設)       | 請連網 郵政金融卡雲支付(預設)       | 本日 30,000元                     | 購物消費                           |
| ● 個人設定                            | 交易限額查詢                    |                    | 交易限額查詢                 | 本月 49,990元                     | ATM提款                          |
| ◎ 常用帳號                            |                           | 可用餘額 TWD 2,942,105 |                        | 最高交易金額                         | 繳費                             |
|                                   |                           |                    | 請輸入卡片密碼                | 母単 10,000元                     |                                |
| ■ 使用說明                            |                           |                    |                        | 每日 30,000元                     | 繳稅                             |
| ● 常見問題                            | 6066                      |                    |                        | 每月 50,000元                     | 關閉                             |
| • 客服信箱                            |                           |                    | 請輸入圖形驗證碼 С             | 【注意事項】<br>1.限額由發卡銀行計算提供查詢當下額度。 | 【汪應事項】<br>1.限額由發卡銀行計算提供查詢當下額度。 |
| <ul> <li>關於</li> </ul>            |                           |                    |                        | Z.父杨咏祖兴真疆版户'合讲訂异。              | 2.父汤浓甜兴莫道吸尸石计訂昇。               |
| < ● ■                             | 上一步下一步                    | 確認                 | 上一步下一步                 | 關閉其它交易限額                       | 關閉    其它交易限額                   |
| 點選餘額查詢                            | 輸入卡片密碼                    | 顯示餘額               | 點選交易限額查詢               | 顯示限額                           | 查詢各類交易限額                       |

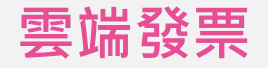

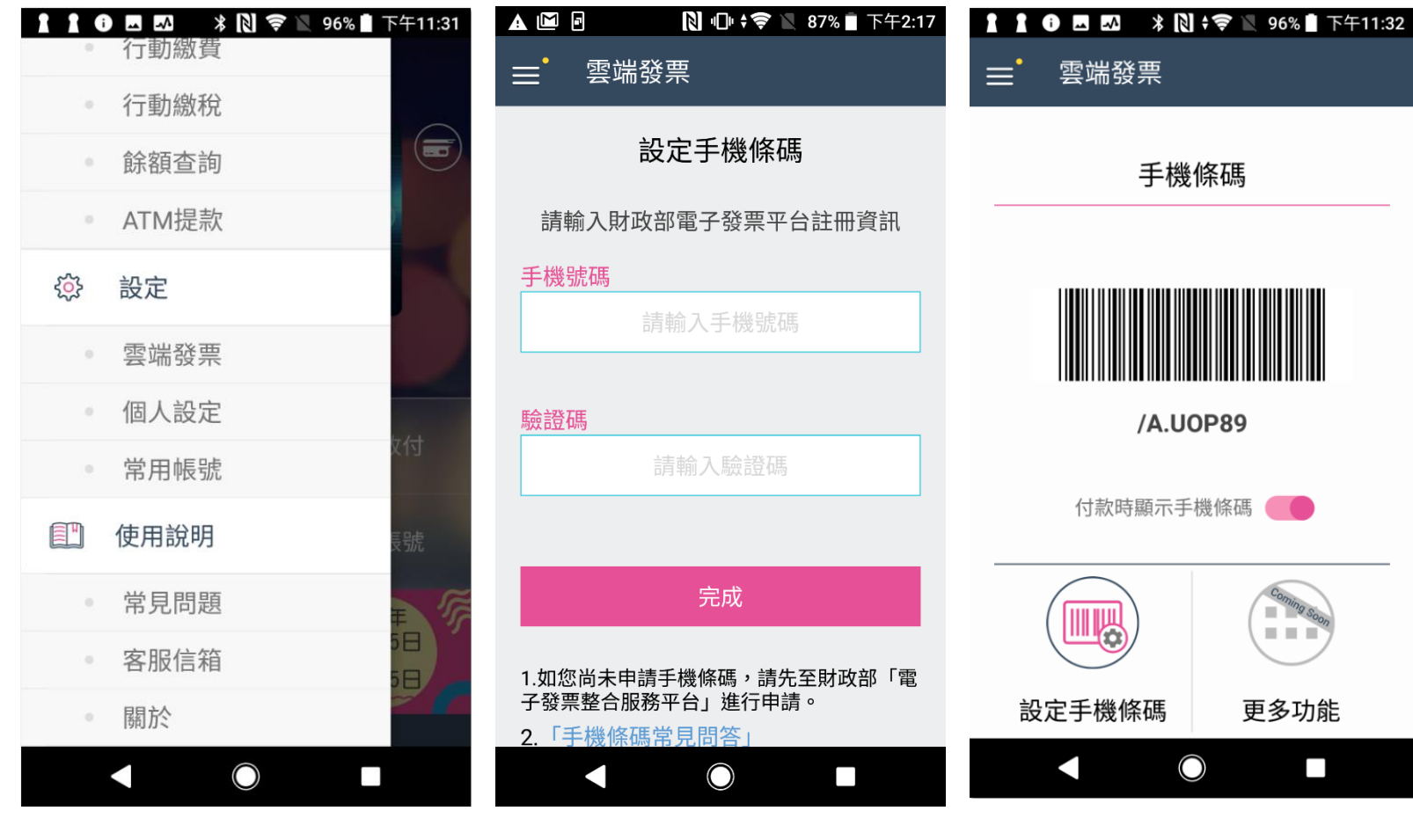

點選雲端發票

輸入手機條碼

顯示手機條碼

### 常用帳號

| 110 | ▶ ▲ ▲ ▶ № ♥ ▶ 96% ■ 下午11:31<br>行動繳費         |
|-----|---------------------------------------------|
|     | 行動繳稅                                        |
|     | 餘額查詢                                        |
| 0   | ATM提款                                       |
| ŝ   | 設定                                          |
|     | 雲端發票                                        |
|     | 個人設定                                        |
|     | 常用帳號                                        |
|     | 使用說明                                        |
|     | 常見問題                                        |
|     | 客服信箱 5日 5日 5日 5日 5日 5日 5日 5日 5日 5日 5日 5日 5日 |
|     | 關於                                          |
|     |                                             |

|                                      |      | 新習常用帳號<br>     |                                       |
|--------------------------------------|------|----------------|---------------------------------------|
| <b>chb</b><br>009 - 0050505000075100 | 請輸入資 | 資料或掃描QRcode 🔂  | 小明的帳戶<br>005-14000978654321           |
| test<br>461 - 1938171000000          | 銀行   | 005 - 土地銀行     | <b>chb</b><br>009 - 0050505000075100  |
| <b>kk</b><br>461 - 0000023456788999  | 帳號   | 14000978654321 | test<br>461 - 1938171000000           |
| post<br>700 - 0047000040610443       | 暱稱   | 小明的帳戶          | <b>kk</b><br>461 - 0000023456788999   |
| lili<br>700 - 0047000040096517       |      |                | post<br>700 - 0047000040610443        |
| twmp1<br>815 - 0000685008888900      |      |                | <b>lili</b><br>700 - 0047000040096517 |
|                                      |      |                | twmp1<br>815 - 0000685008888900       |
|                                      | f    | 關閉 確認          |                                       |

點選常用帳號

點選右上角新增

輸入資料或掃描收款方 的QRCode 新增成功

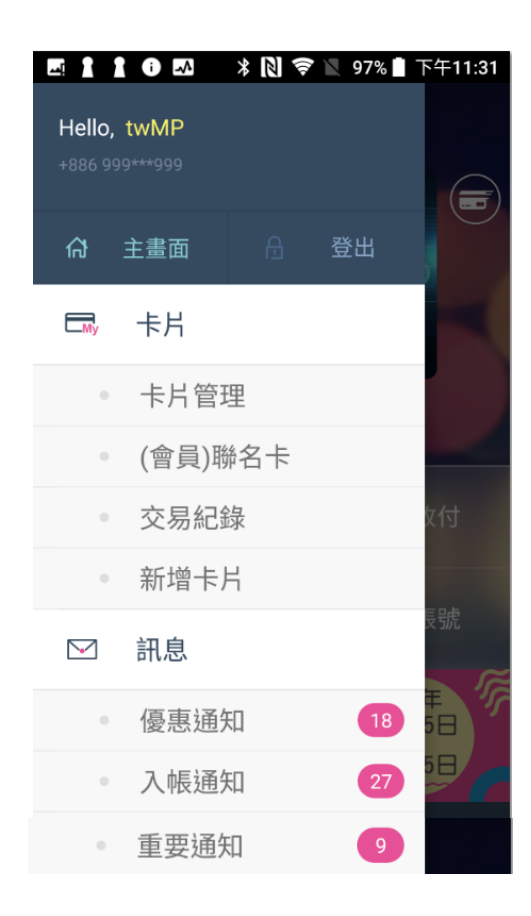

| 🛔 🚺 🖪 🛤 🛛 🖇 🔃 😴 📉 95% 🛢 下午11:36                            | 110 🗷 🖾 🔺 Ň 🛜 🖹 95% 🛢 下午11:36                                              | 11 11 11 🗷 🔜 🖇 🔃 🛜 🖹 95% 🖿 下午11:37                        |
|------------------------------------------------------------|----------------------------------------------------------------------------|-----------------------------------------------------------|
| ≕・訊息・・・                                                    | ≡ <sup>•</sup> 訊息 :                                                        | ≡ <sup>•</sup> 訊息 :                                       |
| <b>優惠通知</b> 入帳通知 重要通知                                      | 優惠通知 入 <b>帳通知</b> 重要通知                                                     | 優惠通知 入帳通知 <b>重要通知</b>                                     |
| 2019/02/21<br>「諸事大吉,好運雙重送」活動, <sup>&gt;</sup><br>新戶交易禮額滿通知 | 2019/03/26    ^<br>twMP,您有一筆入帳通知                                           | 2019/03/19<br>您向 申請的 郵政HCE手機VISA卡 <sup>~</sup><br>已經成功下載。 |
| 2019/02/21<br>「諸事大吉,好運雙重送」活動, <sup>~</sup><br>新戶交易禮額滿通知    | 彰化銀行 帳戶(末五碼75100)於2019/03/26<br>18:17:05有一筆新台幣125元入帳(來自中華<br>郵政-末五碼73329)。 | 2019/03/19<br>您申請的 郵政HCE手機VISA卡 ~<br>服務已可下載。              |
| 2019/02/21<br>「諸事大吉,好運雙重送」活動, ~<br>新戶交易禮額滿通知               | 2019/02/27<br><b>twMP,您有一筆入帳通知</b><br>2019/02/27                           | 2019/03/06<br><b>測試主旨</b>                                 |
| 2019/02/21                                                 | twMP,您有一筆入帳通知                                                              | 推播測試                                                      |
| 「諸事大吉,好運雙重送」活動, ※<br>新戶交易禮額滿通知                             | 2019/02/27<br>*wMD,你有*                                                     |                                                           |
| 優惠通知                                                       | 入帳通知                                                                       | 重要通知                                                      |

#### 交易紀錄

|                   | i 🔊                    | * 🛛 🗟 | 97% | 下午11:31 |
|-------------------|------------------------|-------|-----|---------|
| Hello,<br>+886 99 | <b>twMP</b><br>9***999 |       |     |         |
| 命                 | 主畫面                    | ß     | 登出  |         |
| My                | 卡片                     |       |     |         |
| •                 | 卡片管理                   | 里     |     |         |
| 0                 | (會員)聯                  | 名卡    |     |         |
| 0                 | 交易紀錄                   | 渌     |     | 女付      |
| 0                 | 新增卡片                   | ÷     |     |         |
|                   | 訊息                     |       |     | 支號      |
| •                 | 優惠通知                   |       | 18  | ¥ 7     |
| 0                 | 入帳通知                   |       | 27  |         |
| •                 | 重要通知                   |       | 9   |         |

| 🔄 🗚 🖾 🖻                     | 関 🕕 🤶 🖹 84% 🗍 -  | 下午 <b>2:34</b> |                        | <b>▲</b> 5          | R "D" 🔶    | 🖹 84% 🗍 🗌 | 下午2:34 | <b>A</b> 🖻  |                          | P             |          | <b>)</b> 'D' | <b>?</b>   | 84%      | 6一下      | <del>7</del> 2:35 |
|-----------------------------|------------------|----------------|------------------------|---------------------|------------|-----------|--------|-------------|--------------------------|---------------|----------|--------------|------------|----------|----------|-------------------|
| = 交易紀錄                      | :                |                | ≡•                     | 交易紀                 | 錄          |           |        | ≡•          | 交                        | 易約            | 己錄       |              |            |          |          |                   |
| 所有卡片                        |                  | ~              |                        | 所有卡                 | ·片         |           | ~      |             |                          | 起日            |          |              |            | 迄日       |          | $\sim$            |
| 起日: 2019/11/03              | 迄日: 2019/12/03   |                | 赴                      |                     | 選擇起日       |           | İ      | 起日          |                          |               | 11       | 月            | 03         |          |          |                   |
| 兆豐銀行金融卡雲支付<br><b>行動轉帳</b>   | тwd<br><b>89</b> | <b>~</b> >     | ।<br><b>न</b> ्        |                     |            |           |        | 兆豐<br>行動    |                          |               | 2        | 201          | 9          |          |          |                   |
| 19/11/28 15:06:15           |                  |                | 19                     | 2018                | 10         | 02        |        | 19/11/      |                          |               | 201      | 19年1         | 1月         |          |          |                   |
| 彰化銀行金融卡<br><b>行動轉帳</b>      | TWD<br>78        | <b>~</b> >     | 章<br><b>行</b>          | 2019                | 11         | 03        |        | 彰化:<br>行動   | B                        | _             | Ξ        | Ξ            | 四          | 五<br>1   | 六<br>2   | ) >               |
| 19/11/28 15:03:13           |                  |                | 19                     |                     |            |           |        | 19/11/      | 3                        | 4             | 5        | 6            | 7          | 8        | 9        |                   |
| 彰化銀行金融卡<br><b>行動轉帳</b>      | TWD 67           | < <>           | 章<br><b>行</b>          |                     | 12         | 04        |        | 彰化:<br>行動   | 10<br>17                 | 11<br>18      | 12<br>19 | 13<br>20     | 14<br>21   | 15<br>22 | 16<br>23 | ) >               |
| 19/11/28 14:41:05           |                  |                | 15                     |                     |            |           |        | 19/11/      | 24                       | 25            | 26       | 27           | 28         | 29       | 30       |                   |
| 彰化銀行金融卡<br><b>行動轉帳</b>      | TWD<br>89        |                | 章<br>行 <sub>軍刀</sub> 興 | 關閉                  |            | 確認<br>89  |        | 彰化:<br>行動   |                          |               | 201      | 19年1         | <b>2</b> 月 |          |          |                   |
| 19/11/28 14:33:58           |                  |                | 19/11/28               | 14:33:58            |            |           |        | 19/11/      |                          |               |          | 取            | 消          | 確》       | Ē        |                   |
| 郵政HCE手機VISA卡<br>FISC金融卡2541 | TWD 20           | ×>             | 郵政HC<br>FISC会          | E手機VISA-<br>È融卡2541 | ⊧<br>I     | TWD<br>20 | ⊗ >    | 郵政H<br>FISC | ICE手标<br>金融 <sup>-</sup> | 幾VISA<br>卡254 | 、卡<br>11 |              |            |          | TWD 20 ( | 8 >               |
|                             |                  |                |                        |                     | $\bigcirc$ |           |        |             |                          |               |          | $\bigcirc$   |            |          |          |                   |

點選交易紀錄

點選起日/迄日,或日曆

可指定時間搜尋 (可查一年) 可指定時間搜尋 (僅三個月)

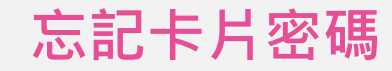

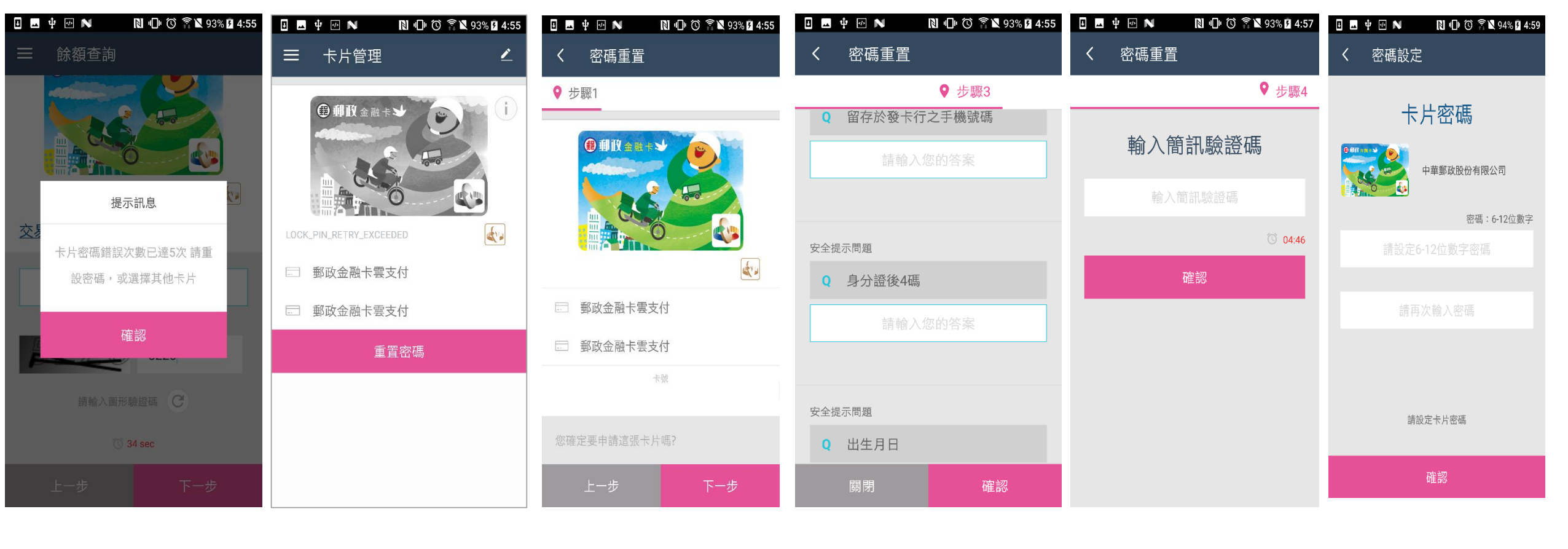

卡片密碼輸入錯誤 次數達上限

#### 至卡片管理 重置密碼

確認申請

回答安全性問題 輸

輸入簡訊驗證碼 重設卡片密碼

32

### 刪除卡片

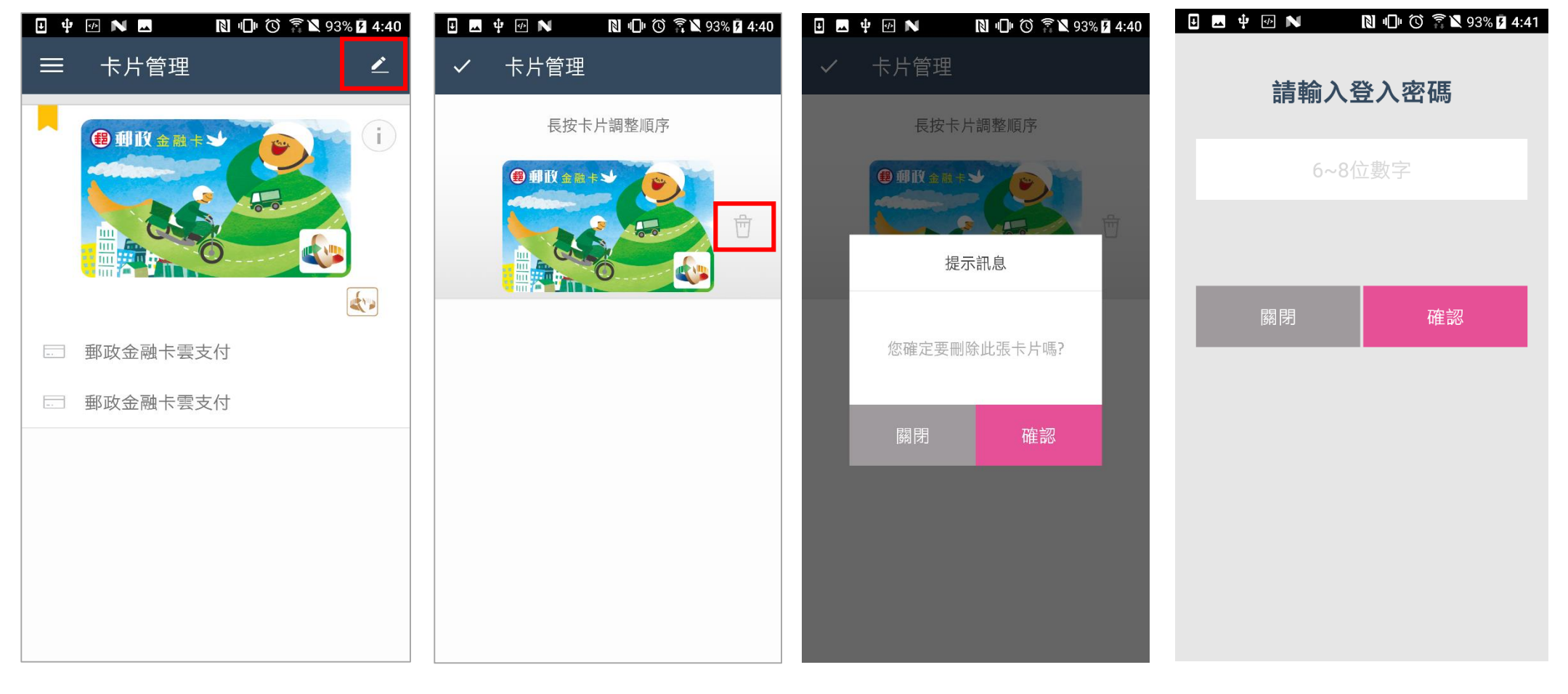

於卡片管理點選 右上角編輯按鈕

選擇刪除卡片

確認是否刪除

輸入登入密碼後 刪除卡片

# 預設卡片

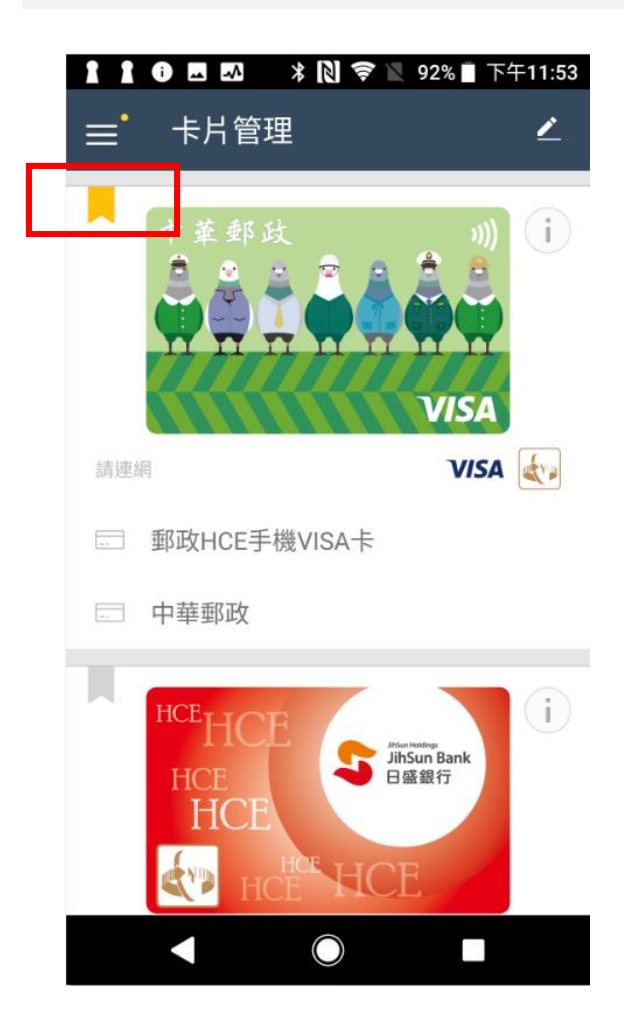

於卡片管裡選擇卡片 並點選卡片左上角旗標

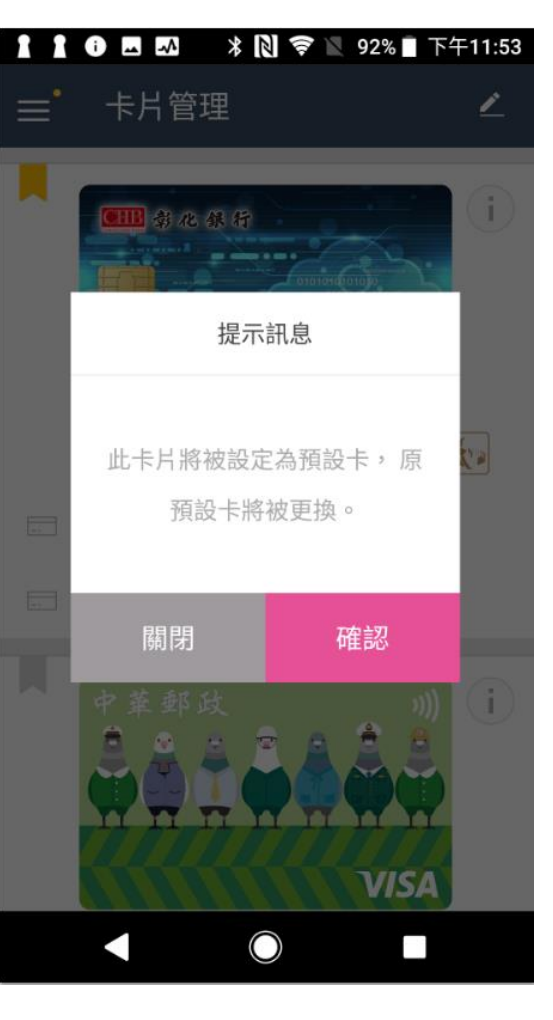

更換預設卡片

# 更改卡片

| ■ ■ № □ ۞ 氰 ≥ 100% ■ 2:50<br>掃碼收付 |  |  |  |  |  |  |
|-----------------------------------|--|--|--|--|--|--|
| 轉入帳號 0700001050059012             |  |  |  |  |  |  |
| 金額(TWD)                           |  |  |  |  |  |  |
| 請輸入金額                             |  |  |  |  |  |  |
|                                   |  |  |  |  |  |  |
| 其他卡片           請輸入卡片密碼            |  |  |  |  |  |  |
| 郵政金融卡雲支付(<br>實體卡號2406             |  |  |  |  |  |  |
| <del>8964</del>                   |  |  |  |  |  |  |
| 請輸入圖形驗證碼 С                        |  |  |  |  |  |  |
| C 2 mins34 sec                    |  |  |  |  |  |  |
| 上一步    確認                         |  |  |  |  |  |  |

點選其他卡片

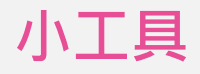

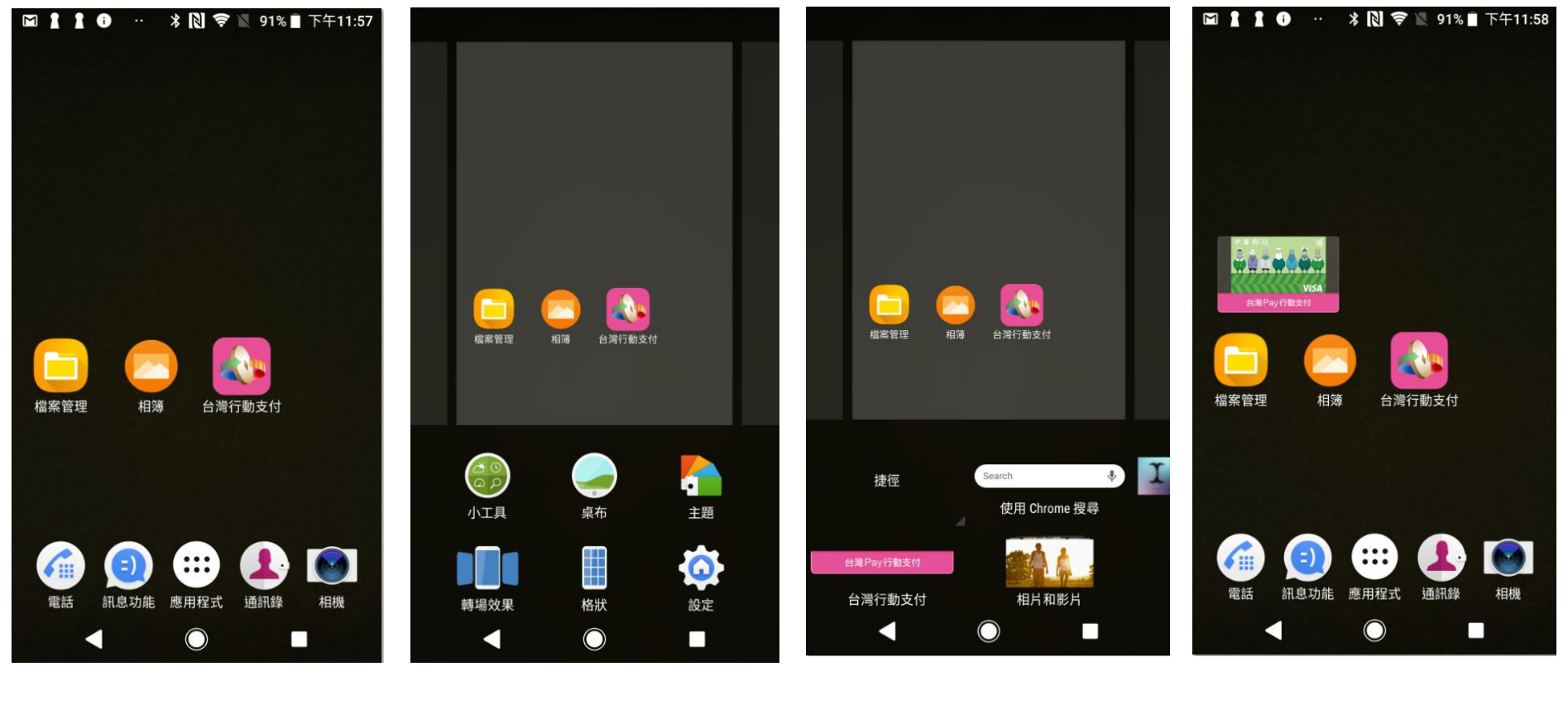

選擇小工具

手機畫面空白處 長按 選取台灣行動支付 小工具 拖曳到手機桌面

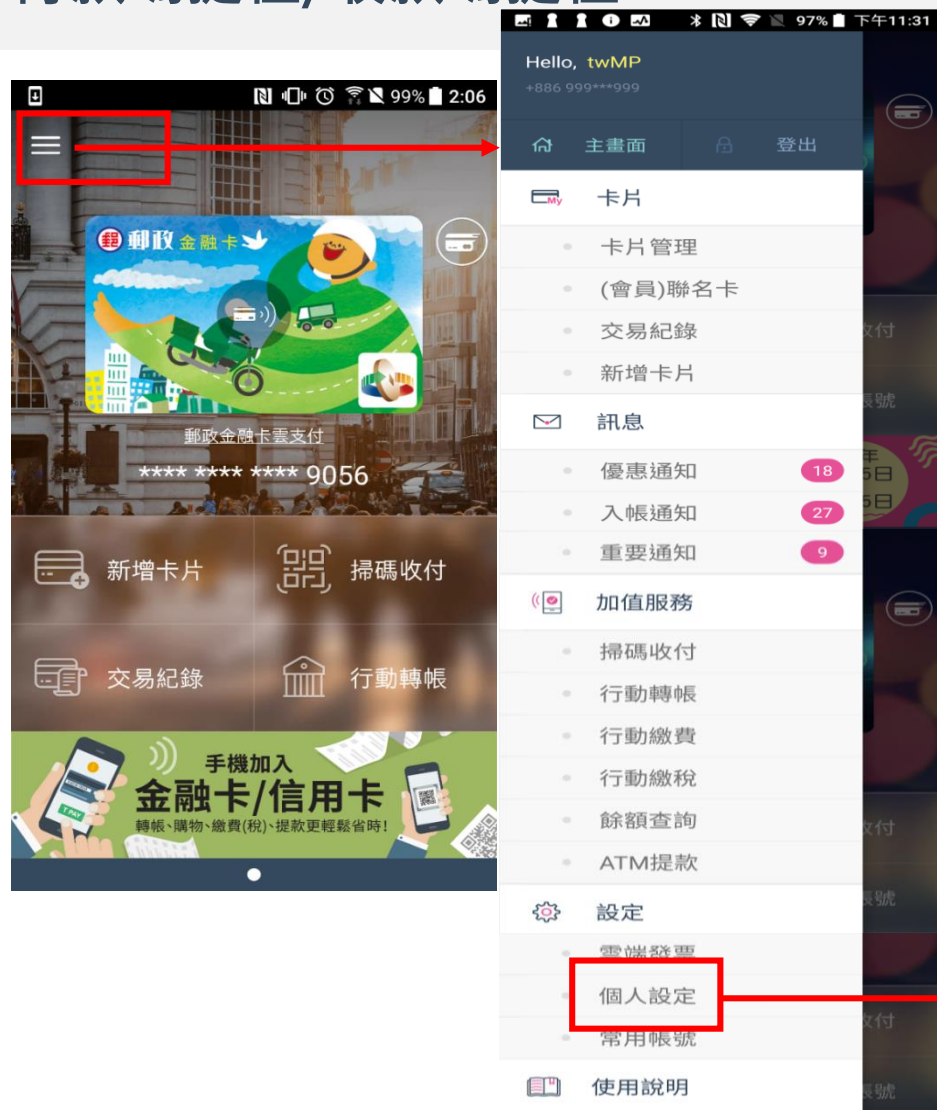

常見問題

客服信箱 關於

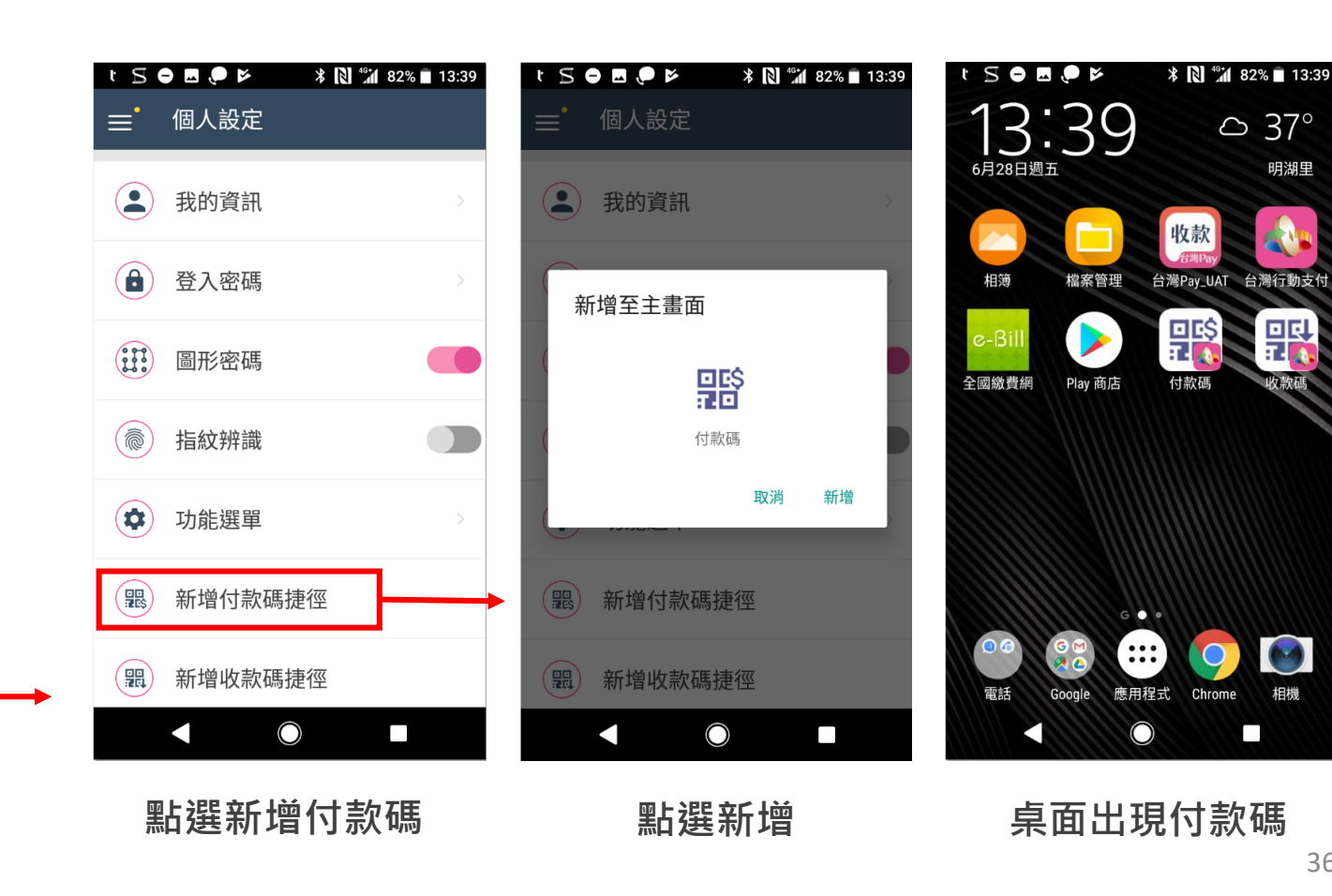

# 付款碼捷徑/收款碼捷徑

主頁面